# あましんビジネスポータル <sup>ご利用マニュアル</sup>

ver:2024/9/17 ページ | 1

# 目次

| サービス時間                          |
|---------------------------------|
| サービス一覧                          |
| サービス画面イメージ(トップページ)4             |
| ご利用対象者5                         |
| ご利用方法                           |
| ユーザ(利用者)の種類                     |
| お申込み方法6                         |
| ご利用開始までの流れ                      |
| WEB からの申込方法(あましんビジネスポータル Lite)8 |
| 窓口での申込(あましんビジネスポータル Lite)13     |
| ログイン18                          |
| 初回利用登録                          |
| 当金庫の口座情報の連携(API 連携認証)23         |
| その他(当金庫以外)の金融機関の口座連携27          |
| 共通機能                            |
| トップ画面                           |
| お知らせ一覧                          |
| 口座一覧                            |
| 入出金明細                           |
| 電子交付サービス                        |
| WEB 申込受付                        |
| 各種サービス・関連サイト                    |
| 設定                              |
| ログアウト                           |
| 困ったときは                          |

### サービス時間

#### 0:00~24:00

※当金庫の口座一覧、入出金明細をご覧いただける時間は以下の通りです。

| 月~金曜日   | 5:00~23:00 |
|---------|------------|
| 土・日・祝休日 | 8:00~21:00 |

※WEB 申込受付サービスは 0:00~7:00 はご利用になれません。

※毎月第1・3月曜日の2:00~6:00、ハッピーマンデーの日曜日21:00~月曜日6:00、 1月1日から1月3日ならびに5月3日から5月5日はご利用になれません。

※システムの更新・メンテナンス等により一時的にサービスを休止することがあります。

### サービス一覧

あましんビジネスポータルでは以下のサービスがご利用できます。

| -בــــــــــــــــــــــــــــــــــــ | 内容                                          |
|----------------------------------------|---------------------------------------------|
|                                        | あましんビジネスポータルのマイページ画面を表示します。メッセージやお知らせ、      |
|                                        | 口座情報などがご覧いただけます。                            |
| メッセージ                                  | 当金庫から特定のお客さまへのお知らせを表示します。                   |
| お知らせ                                   | 当金庫から全てのお客さまへのお知らせを表示します。                   |
| 口座一覧※                                  | ご利用口座のリアルタイムな残高情報を表示します。                    |
| 入出金明細※                                 | ご利用口座のリアルタイムな入出金明細情報をご照会いただけます。             |
|                                        | 当金庫からの各種ご案内帳票を PDF ファイルで閲覧・ダウンロードできるサービ     |
| 电丁文的リーレス                               | スです。                                        |
| WEB 申込受付                               | 各種サービスのお申込みやご相談をオンラインで受付するサービスです。           |
| 各種サービス                                 | あましんビジネスポータルと連携している他のサービスを表示します。            |
| 関連サイト                                  | 当金庫や外部事業者の商品、サービスなどの情報を表示します。               |
| 設定                                     | お客さまのプロフィール設定、パスワード管理などのお手続きができます。          |
| □ 広信記 やまとぬせ ビフン                        | [ <top>]、[口座一覧]、[入出金明細]の各機能で当金庫の口座情報に</top> |
|                                        | 併せて連携した当金庫以外の金融機関の口座情報を表示します。               |

※ <あましん>ビジネスインターネットバンキングをご利用中のお客さまのみご利用いただけます。

サービス画面イメージ(トップページ)

● 口座情報の照会権限を持つユーザの場合

| 尼崎信用金庫 あましんどジネ            | サイドメニュー                                      | 当金庫からのお<br>おすすめ情報                                                            | 知らせ、<br>表示欄 ⑦~*              |
|---------------------------|----------------------------------------------|------------------------------------------------------------------------------|------------------------------|
| € 4000                    | 「OP>ダッシュボード                                  |                                                                              | 口座一覧 > 入出金明細 >               |
| 路電子交付サービス す               | べての金融機関の口座残高合計金額 💿                           | お知らせ一覧                                                                       | おすすめ情報                       |
| 路 WEB申込受付 ¥               | 1,000,000                                    | <ul> <li>2024-08-08 リコージャパン株式会社…</li> <li>2024-07-12 電子交付サービスの取扱…</li> </ul> | あましんビジネス情報誌<br>「Te To Te」    |
| 26種サービス・間<br>連サイト         |                                              | <ul> <li>2024-04-17 外貨定期預金キャンペー…</li> <li>2024-02-08 補助金・助成金自動診断…</li> </ul> | and a strategy of the second |
| ♀。おすすめ情報                  |                                              | • 2024-02-08 尼信リース株式会社のご…                                                    | TeToTe                       |
|                           |                                              | <ul> <li>2024-02-08 尼信経営相談所のご案内</li> <li>2023-09-21 口座情報おまとめサービ…</li> </ul>  | rerore                       |
| コ お気に入り                   |                                              | もっとみる <b>&gt;</b>                                                            | • prev 1/5 next >            |
| 4                         | <b>口座残高</b> 連携口座数:1 ③                        |                                                                              | 口座追加設定                       |
| ● ビジネスインターネ<br>● ットバンキング区 | 尼崎信用金庫<br>神戸支店<br>普通 1234567<br>¥1,000,000 > | 口座情報                                                                         | 報表示欄                         |
| <b>命</b> 股定               | 前日比:¥0 		 -<br>最終取得日:2024-08-0910:53         |                                                                              |                              |

● 口座情報の照会権限を持たないユーザの場合(あましんビジネスポータル Lite をご契約のお客さま等)

| ◆尼崎信用金庫 あましんど                | ジネスボータル サイドメニ                                                                                                  | <u>а</u> —         |             |   | ⑦ ∧ルブ       |
|------------------------------|----------------------------------------------------------------------------------------------------|--------------------|-------------|---|-------------|
| ☆ <top><br/>路 電子交付サービス</top> | お知らせ一覧                                                                                                    | おすすめ情報             |             | 7 | 当金庫からのお知らせ、 |
| 哈 WEB申込受付                    | <ul> <li>2024-08-19 あましんビジネスポータル…</li> <li>2024-08-09 リコージャパン株式会社に…</li> </ul>                                 | あましんビ<br>「Te To Te | ジネス情報誌<br>」 |   | おすすめ情報表示欄   |
| 日本 各種サービス・関<br>連サイト          | <ul> <li>2024-07-12 電子交付サービスの取扱い…</li> <li>2024-04-17 外貨定期預金キャンペーン…</li> </ul>                                 | 81                 | ましんビジネス情報誌  | ¥ |             |
| Q <sup>*.</sup> おすすめ情報       | <ul> <li>2024-02-08 補助金・助成金自動診断サ…</li> <li>2024-02-08 尼信リース株式会社のご案内</li> <li>2024-02-08 尼信経営相談所のご案内</li> </ul> | Te                 | етоте       |   |             |
| ↓ お気に入り                      | 67248                                                                                                    | < prev             | 1/6 next >  | 5 |             |
|                              |                                                                                                    |                    |             |   |             |
| 橡設                           |                                                                                                    |                    |             |   |             |
| ☐ ログアウト                      |                                                                                                    |                    |             |   |             |

# ご利用対象者

当金庫で普通預金または当座預金取引がある法人・個人事業主のお客さま

# ご利用方法

あましんビジネスポータルは、<あましん>ビジネスインターネットバンキング(あましん外為 Web、でんさいを含む) またはあましんビジネスポータル Lite をご契約いただくことで利用できます。

あましんビジネスポータル Lite では、あましんビジネスポータルのサービスのうち、当金庫の口座残高・入出金明細の照会、当金庫以外の金融機関の口座照会(口座情報おまとめサービス)以外のサービスを無料で利用できます。(お申込み方法は本マニュアル 6 ページ以降をご参照ください)

※ <あましん>ビジネスインターネットバンキング(あましん外為 Web、 でんさいを含む)をご利用のお客さまはあ ましんビジネスポータル Lite をご契約いただけません。

### ユーザ(利用者)の種類

| ユーザ     | 概要                                                                                   |
|---------|--------------------------------------------------------------------------------------|
| マスターユーザ | マスターユーザは 1 企業で 1 人のみ登録できます。利用申込企業の中で最初にログイ<br>ン ID 取得を行った利用者であり、利用者として全ての管理者権限を持ちます。 |
| 管理者ユーザ  | 企業管理権限および利用者管理権限を持つ利用者。                                                              |
| 一般ユーザ   | 管理者権限を持たない利用者。マスターユーザまたは管理者ユーザにより設定された権<br>限の範囲内で操作を行うことができます。                       |

※ <あましん> ビジネスインターネットバンキングおよびあましん外為 Web で登録されている利用者情報と連携しています。

※利用者の追加、変更、削除の操作は、<あましん>ビジネスインターネットバンキングまたはあましん外為 Webの管理画面から操作ができます。管理画面にはあましんビジネスポータルの設定画面からも遷移する ことができます。(あましんビジネスポータル Lite 契約でも同様の操作となります)

# お申込み方法

お申込み方法は、<あましん>ビジネスインターネットバンキング(あましん外為 Web、でんさいを含む)の契約 有無により異なります。以下のフロー図を参考に該当のページからお申込み(利用開始)をお願いします。

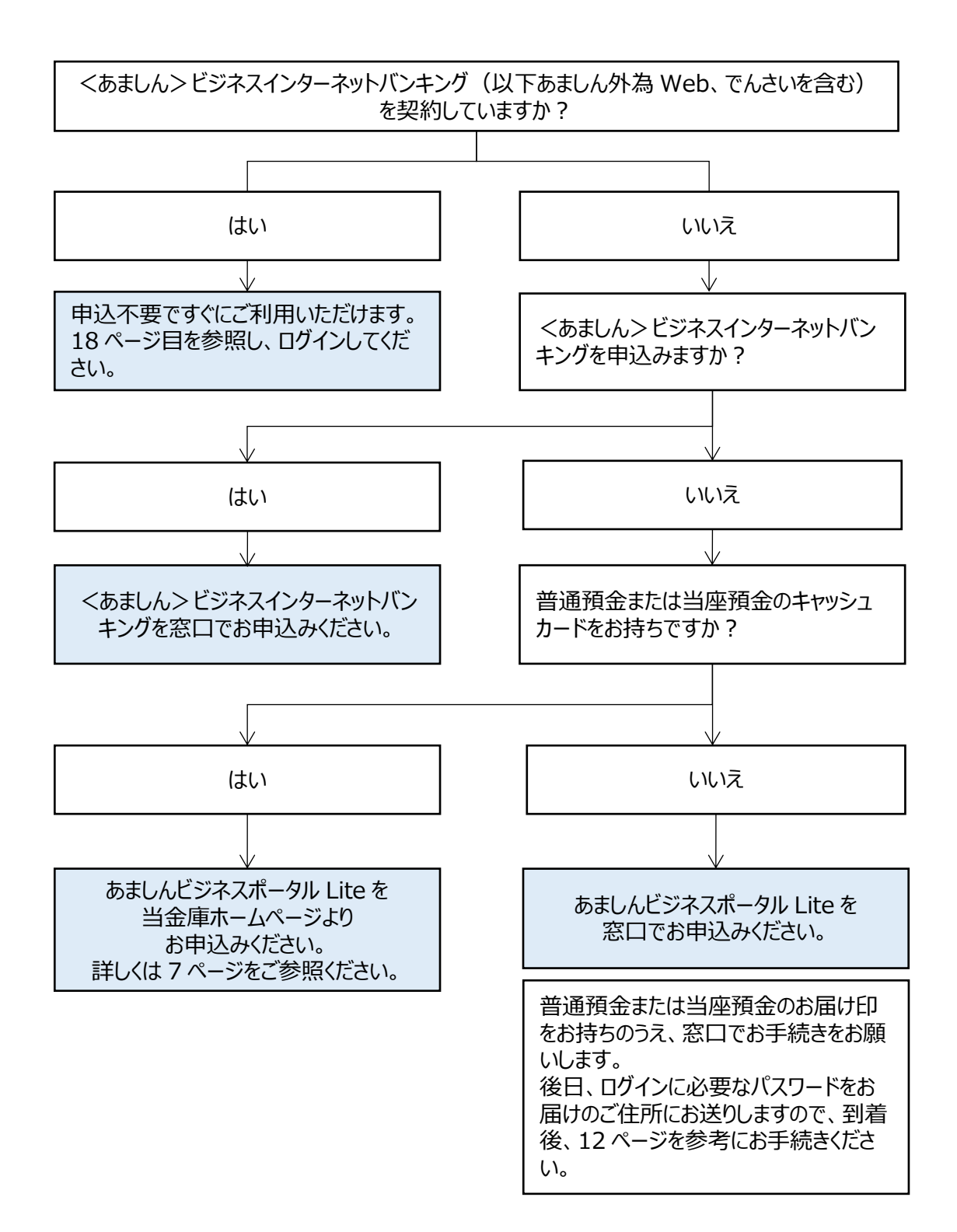

# ご利用開始までの流れ

<あましん>ビジネスインターネットバンキング(以下あましん外為Web、でんさいを含む)をご利用の場合
 ※まず、<あましん>ビジネスインターネットバンキングの利用開始手続きを行ってください。

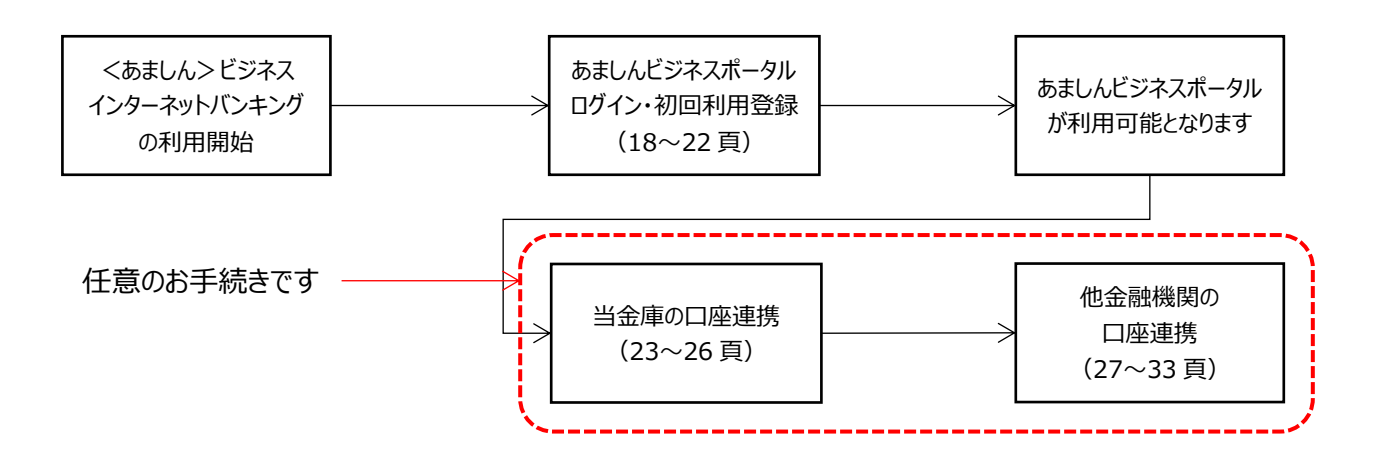

● あましんビジネスポータル Lite を WEB からお申込みされる場合

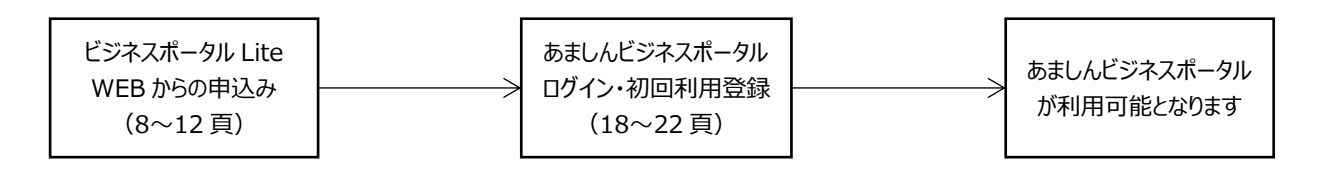

#### ● あましんビジネスポータル Lite を窓口でお申込みされる場合

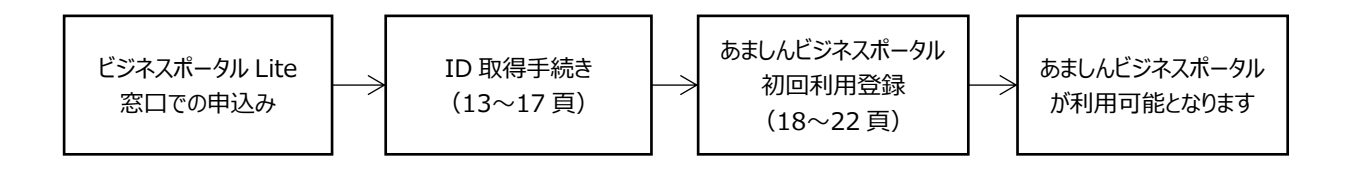

# WEB からの申込方法 (あましんビジネスポータル Lite)

あましんビジネスポータル Lite の WEB からのお申込み手続きは以下の通りです。

| ご利用可能時間 |            |
|---------|------------|
| 月~金曜日   | 5:00~19:00 |
| 土·日·祝休日 | 8:00~21:00 |

**1.** 当金庫ホームページ(<u>https://www.amashin.co.jp</u>)のあましんビジネスポータル「サービスのご案 内」をクリックしてください。

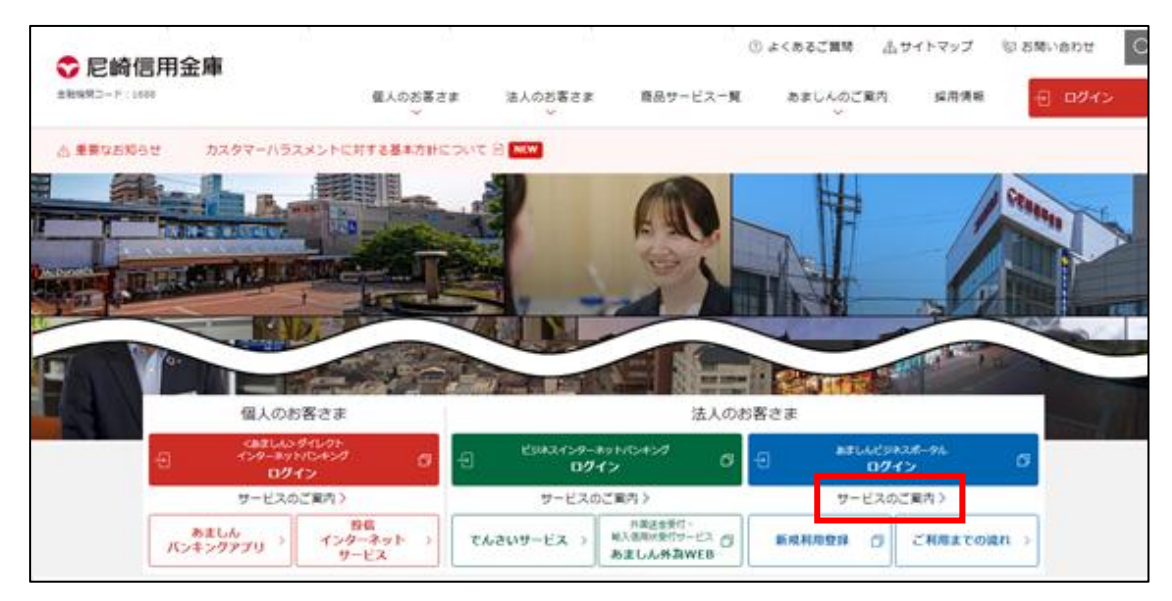

2.「あましんビジネスポータル Lite 新規利用申込み(WEB)」をクリックしてください。

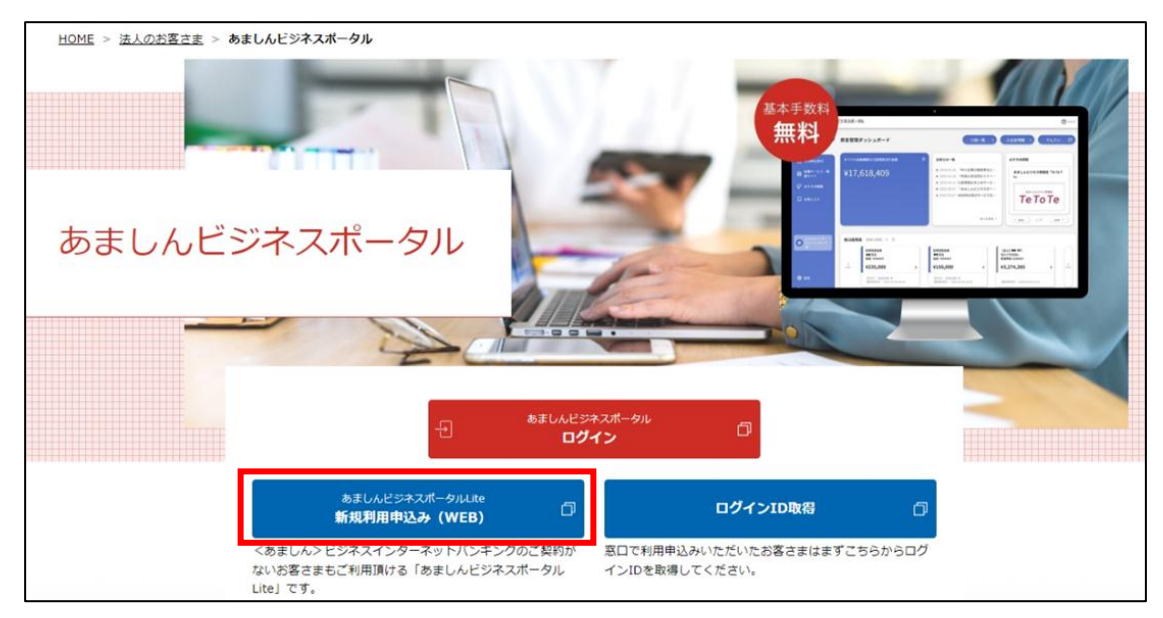

3. キャッシュカードを発行している口座の「支店番号、科目、口座番号」および「キャッシュカード暗証番号」 を入力し、「次へ」をクリックしてください。

| ◆尼崎信用金庫                                                                               | 2024年04月23日 11時24分10秒<br>文字サイズ 小中大 |
|---------------------------------------------------------------------------------------|------------------------------------|
| 新規お申込み(WEB) 口座情報登録                                                                    | BLIS013 ヘルプ ?                      |
| 代表口座を入力 利用者情報を入力 入力内容を確認 サービス開始登録完了                                                   |                                    |
| 以下の項目を入力の上、「次へ」ボタンを押してください。                                                           |                                    |
| 代表口座情報                                                                                |                                    |
| <b>文店番号 必須</b> 半角数字3桁                                                                 |                                    |
| 選択してください ▼                                                                            |                                    |
| □座番号 必須 半角数字7桁<br>※□座番号が7桁未満の場合は、7桁になるまで口座番号の前に「0」を付けてください。<br>例:□座番号「1234」⇒「0001234」 |                                    |
| 認証項目                                                                                  |                                    |
| キャッシュカード暗証番号 必須                                                                       |                                    |
| く中断次へ、                                                                                |                                    |

4. 企業情報、利用者情報を登録し、「次へ」をクリックしてください。

| ♥ 尼崎信用金庫          |                                         | 文字サイズ 小 🕕     |
|-------------------|-----------------------------------------|---------------|
| 新規お申込み(WEB)       | サービス開始登録                                | 8LIS014 へルプ   |
| 代表口座を入力 中間的       | (名入力 ) 入力内容を確認 ) サービス開始登録先了 )           |               |
| 以下の項目を入力の上、「      | ペヘ」ボタンを押してください。                         |               |
| 企業情報              |                                         | - 2           |
| 全面名 (カナ)          | 83                                      | 半角40文字段内      |
| 228               | 88                                      | 全角30文字以内[半角可] |
| 利用者情報             |                                         |               |
| 利用者名              | 88                                      | 金角30文字以内      |
|                   | ※メールアドレスを2回入力してください。                    |               |
| х-лэргих (9)      | ■ ● ● ● ● ● ● ● ● ● ● ● ● ● ● ● ● ● ● ● |               |
|                   | 半角英数字记号4文字以上64文字以内                      |               |
|                   | ※ログイン4Dを2億入力してください。                     |               |
| ログイン10 (三)        |                                         | 2             |
|                   | ※ログイン/スワードを2回入力してください。                  |               |
| ログインパスワード         | ■ 単角英数字6文字以上12文字以                       | 19            |
|                   | □ #角英数学6文字以上12文字は                       | 171           |
| annautzra-S. (an) | ×確認用/(スワードを2回入力してください。                  | 19            |
|                   | ■ 半角英数字6文字以上12文字以                       | un.           |
|                   | •                                       |               |
|                   | < 戻る ///                                |               |
|                   | < 中断                                    |               |

| 項目       | 説明                                                           |
|----------|--------------------------------------------------------------|
| メールアドレス  | 当金庫からの通知やポータル利用にあたり認証用のメールをお送りしますので、お客さまのメールアドレスを入力してください。   |
| ログイン ID  | 今後ログインに使用する ID です。任意の ID をお決めください。ただし、他のお客さまと同じ ID は登録できません。 |
| 確認用パスワード | 利用者の登録などに利用するパスワードをお決めください。                                  |

5. 登録した内容を確認し、「登録」をクリックしてください。

| 💎 尼崎信用金庫 🛸                           |                   | 2024年04月23日 11<br>文字サイズ 小 | 時33分36秒<br>中大 |
|--------------------------------------|-------------------|---------------------------|---------------|
| 新規お申込み(WEB) ち                        | サービス開始登録確認        | BLIS015                   | へレプ ?         |
| 代表口座を入力 利用者情報を入力                     | 入力内容を確認サービス開始登録完了 |                           |               |
| 以下の内容でサービス開始登録を行<br>内容を確認の上、「登録」ボタンを | います。<br>押してください。  |                           |               |
| 代表口座情報                               |                   |                           |               |
| 支店番号                                 | 067               |                           |               |
| 科目                                   | 普通                |                           |               |
| 口座番号                                 | 0012345           |                           |               |
| 企業情報                                 |                   |                           |               |
| 企業名(力ナ)                              | ħ)アマシショウジ         |                           |               |
| 企業名                                  | 株式会社 尼信商事         |                           |               |
| 利用者情報                                |                   |                           |               |
| 利用者名                                 | 尼信 太郎             |                           |               |
| メールアドレス                              | ●●●●●●@●●●.co.jp  |                           |               |
| ログインID                               | abc1234           |                           |               |
| ログインパスワード                            | •••••             |                           |               |
| 確認用パスワード                             | •••••             |                           |               |
|                                      | _                 |                           |               |
|                                      | ( 戻る              |                           |               |
|                                      |                   |                           |               |
|                                      |                   |                           |               |
|                                      |                   |                           |               |

6. ログイン ID・パスワードの取得が完了しましたので、ログインへをクリックしてください。

| 💎 尼崎信用金庫 🗧                                                 |                                               | 2024年04月23日 1:<br>文字サイズ 小 | 1時34分12秒<br>中大 |
|------------------------------------------------------------|-----------------------------------------------|---------------------------|----------------|
| 新規お申込み(WEB) り                                              | ービス開始登録結果                                     | BLIS016                   | へルプ ?          |
| 代表口座を入力 利用者情報を入力                                           | 入力内容を確認 サービス開始登録完了                            |                           |                |
| 以下の内容でサービス開始登録が完<br>ログインIDはお忘れにならないよう<br>登録したログインIDでログインする | 了しました。<br>ご注意ください。<br>場合は、「ログインへ」ボタンを押してください。 |                           |                |
| 代表口座情報                                                     |                                               |                           |                |
| 支店番号                                                       | 067                                           |                           |                |
| 科目                                                         | 普通                                            |                           |                |
| 口座番号                                                       | 0012345                                       |                           |                |
| 企業情報                                                       |                                               |                           |                |
| 企業名(力ナ)                                                    | ≬)דָלָטָלָפָאָ                                |                           |                |
| 企業名                                                        | 株式会社 尼信商事                                     |                           |                |
| 利用者情報                                                      |                                               |                           |                |
| 利用者名                                                       | 尼信 太郎                                         |                           |                |
| メールアドレス                                                    | ●●●●● @ ●●● .co.jp                            |                           |                |
| ログインID                                                     | abc1234                                       |                           |                |
| ログインパスワード                                                  | •••••                                         |                           |                |
| 確認用パスワード                                                   | •••••                                         |                           |                |
|                                                            | < ログインヘ                                       |                           |                |

▶ 本マニュアルの 18 ページのログインへとお進みください。

### 窓口での申込 (あましんビジネスポータル Lite)

あましんビジネスポータル Lite を窓口でお申込みいただいた場合のお手続きは以下の通りです。

1. 窓口でのお申込み手続き後、郵送にてご案内文書が届きましたら当金庫ホームページ

(<u>https://www.amashin.co.jp</u>)のあましんビジネスポータル「サービスのご案内」をクリックしてくださ

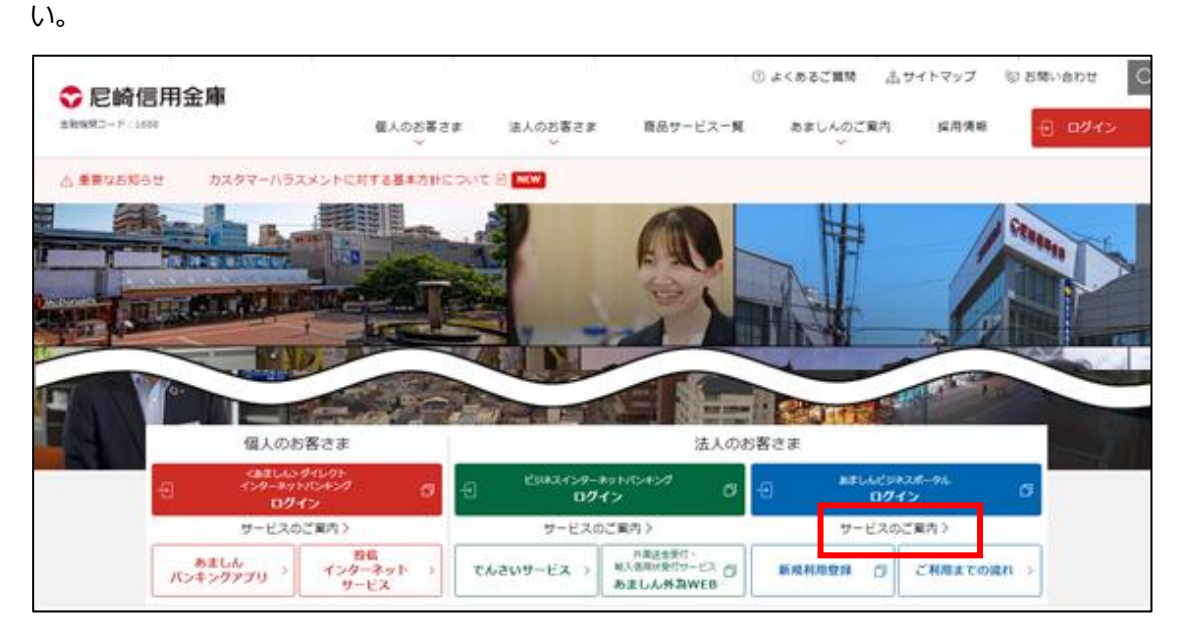

2. あましんビジネスポータルページにある「ログイン ID 取得」をクリックしてください。

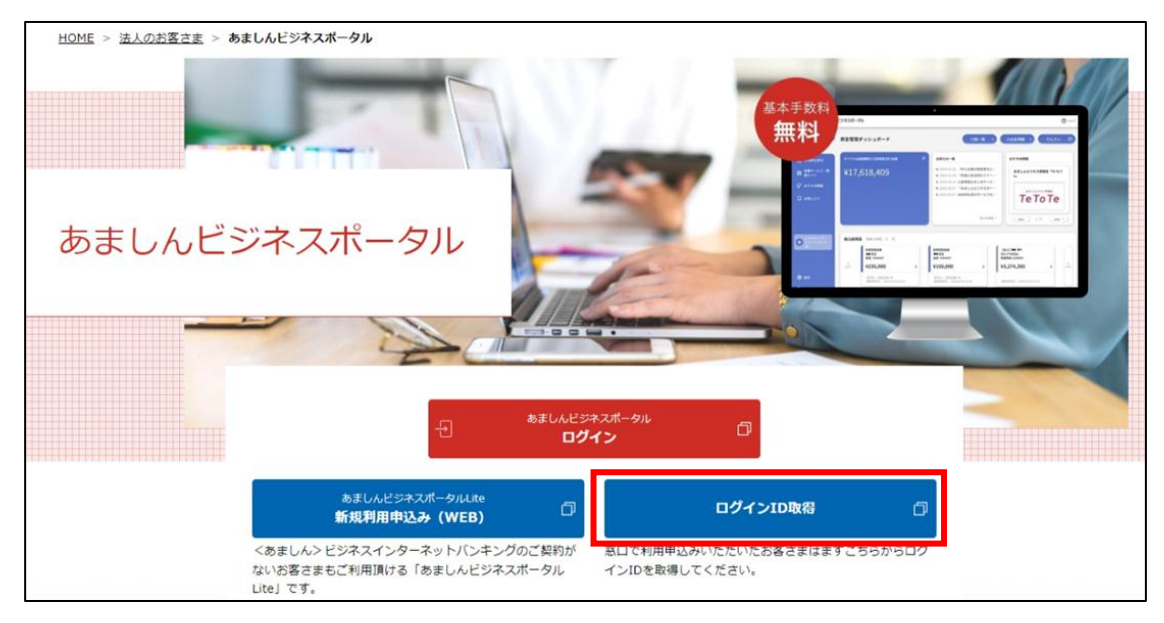

3. 書面でお届けいただいた代表口座の「支店番号、科目、口座番号」および登録完了のお知らせに記載 された「ログインパスワード」「確認用パスワード」を入力し、「次へ」をクリックしてください。

| インID取得 口座情報登録                                                      |                                  | BLISOOS   | NUT ? |
|--------------------------------------------------------------------|----------------------------------|-----------|-------|
| 10月を入力 利用者情報を入力 〉 入力内容を確認 〉 サービ                                    | WEBBET )                         |           |       |
| 《下の頃目を入力の上、「次へ」ボタンを押してください。                                        |                                  |           |       |
| 代表口座信報                                                             |                                  |           |       |
| 2.569 <b>60</b> PAST                                               | 36)                              |           |       |
| #Ⅲ 選択してください ▼                                                      |                                  |           |       |
| D849 🔯 (AD5                                                        | 765029                           |           |       |
| 思証項目                                                               |                                  |           |       |
| 0945400-F 🛛 👩                                                      |                                  |           |       |
| 1001/CC9-F 200                                                     |                                  |           |       |
| 「代表口屋領報」の支送番号・科目・口座番号は「<あましん>ビジ                                    | ネスインターネットバンキング新規・解約申込書兼          | 口痘經替依積書(注 | 落さま   |
| 2)」の回審・代表口座の推査権時・代表口座の口屋番号を入力して<br>「ログインパスワード」「確応用パスワード」は「登録完了のお知ら | ください。<br>さ」に記載されている文字列を入力してください。 |           |       |
| < 中語                                                               | <b>#^ &gt;</b>                   |           |       |

4. 企業情報、利用者情報を登録し、「次へ」をクリックしてください。

| 🗘 尼崎信用金属            |                                               | 2024年64月23日 11月30分<br>文字サイズ 小 (1) |
|---------------------|-----------------------------------------------|-----------------------------------|
| 新規お申込み(WEB)         | サービス開始登録                                      | 8115014 ヘルプ                       |
| 代表口座を入力 りのおい        | (を入力) 入力内容を確認 > サービス開始登録売了                    |                                   |
| 以下の項目を入力の上。「        | たへ」ボタンを押してください。                               |                                   |
| 企業情報                |                                               |                                   |
| 企業名 (カナ)            | 88                                            | 半角40文字以内                          |
| 282                 | 88                                            | 全角30文字以内[半角可]                     |
| 利用者情報               |                                               |                                   |
| 利用者名                | 88                                            | 全角30文字以内                          |
|                     | ※メールアドレスを2回入力してください。                          |                                   |
| х-лягых (19)        | ■ 年角英歌字記号4文字以上64文字以内                          |                                   |
|                     | 半角英数字记号4文字以上64文字以内                            |                                   |
|                     | ※ロヴィン10を2回入力してください。                           |                                   |
| 094540 (III)        | 参加<br>半角英数字6文字以上12文字以内<br>半角英数字6文字以上12文字以内    |                                   |
|                     | ※ロヴインパスワードを2回入力してください。                        |                                   |
| 0%4%/00-F           | ● ● ● ● ● ● ● ● ● ● ● ● ● ● ● ● ● ● ●         |                                   |
|                     | □ 半角英数学6文学以上12文学以内                            |                                   |
| Manufactures (183)  | ※確認用パスワードを2回入力してください。<br>(1) 単角美数学6文字以上12文字以内 |                                   |
| Construction of the | ■ 半角英数子6文字以上12文字以内                            |                                   |
|                     |                                               |                                   |
|                     | < 反る 次へ                                       | 8                                 |
|                     | < 中断                                          |                                   |

| 項目       | 説明                                                           |
|----------|--------------------------------------------------------------|
| メールアドレス  | 当金庫からの通知やポータル利用にあたり認証用のメールをお送りしますので、お客さまのメールアドレスを入力してください。   |
| ログイン ID  | 今後ログインに使用する ID です。任意の ID をお決めください。ただし、他のお客さまと同じ ID は登録できません。 |
| 確認用パスワード | 利用者の登録などに利用するパスワードをお決めください。                                  |

5. 登録した内容を確認し、「登録」をクリックしてください。

| 💎 尼崎信用金庫 🛸                           |                   | 2024年04月23日 11<br>文字サイズ 小 | 時33分36秒<br>中大 |
|--------------------------------------|-------------------|---------------------------|---------------|
| 新規お申込み(WEB) ち                        | サービス開始登録確認        | BLIS015                   | へレプ ?         |
| 代表口座を入力 利用者情報を入力                     | 入力内容を確認サービス開始登録完了 |                           |               |
| 以下の内容でサービス開始登録を行<br>内容を確認の上、「登録」ボタンを | います。<br>押してください。  |                           |               |
| 代表口座情報                               |                   |                           |               |
| 支店番号                                 | 067               |                           |               |
| 科目                                   | 普通                |                           |               |
| 口座番号                                 | 0012345           |                           |               |
| 企業情報                                 |                   |                           |               |
| 企業名(力ナ)                              | ħ)アマシショウジ         |                           |               |
| 企業名                                  | 株式会社 尼信商事         |                           |               |
| 利用者情報                                |                   |                           |               |
| 利用者名                                 | 尼信 太郎             |                           |               |
| メールアドレス                              | ●●●●●●@●●●.co.jp  |                           |               |
| ログインID                               | abc1234           |                           |               |
| ログインパスワード                            | •••••             |                           |               |
| 確認用パスワード                             | •••••             |                           |               |
|                                      | _                 |                           |               |
|                                      | ( 戻る              |                           |               |
|                                      |                   |                           |               |
|                                      |                   |                           |               |
|                                      |                   |                           |               |

6. ログイン ID の取得が完了しましたので、「ログインへ」をクリックしてください。

| 11時34分12 |
|----------|
| ~JLJ (   |
|          |
|          |
|          |
|          |
|          |
|          |
|          |
|          |
|          |
|          |
|          |
|          |
|          |
|          |
|          |
|          |

▶ 本マニュアルの 18 ページのログインへとお進みください。

あましんビジネスポータルにログインします。

1. 当金庫ホームページ(<u>https://www.amashin.co.jp</u>)の右上の「ログイン」をクリックし、「あましんビジネスポータルログイン」を選択してください。

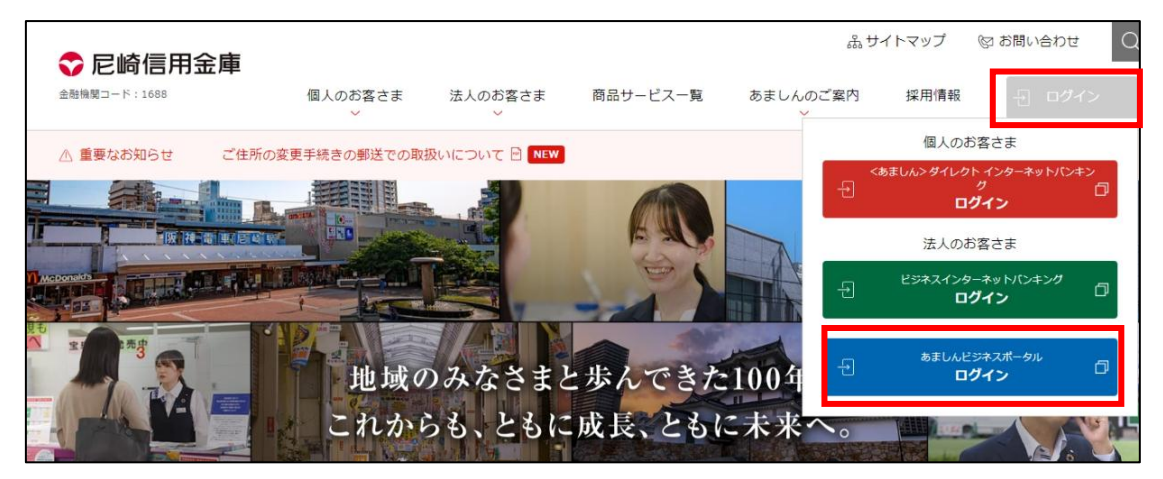

2. ログイン ID とログインパスワードを入力し「ログイン」をクリックしてください。

※ <あましん> ビジネスインターネットバンキング(あましん外為 Web、 でんさいを含む)をご契約 中のお客さまは、ご利用いただいているログイン方式およびログイン ID、 ログインパスワードにてログ インください。

| ♥ 尼崎信用金庫                                                                               | 2024年05月16日 15時24分30秒<br>文字サイズ 小 中 大              |
|----------------------------------------------------------------------------------------|---------------------------------------------------|
| ログイン                                                                                   | BLGI024 ヘルプ (?)                                   |
| あましんビジネスポータルのログインページです。<br>電子証明書をお持ちの方は、「ログイン」ボタンを押してく<br>ログインIDとログインバスワードでログインする場合は、[ | ください。<br>コグインIDとログインパスワードを入力の上、「ログイン」ボタンを押してください。 |
| 電子証明書方式のお客様                                                                            | ID・パスワード方式のお客様                                    |
| ログイン                                                                                   | ログインID                                            |
| 証明書を取得されていない方、もしくは証明書を再取<br>得される方は、「電子証明書発行」ボタンより証明書<br>の発行を行ってください。                   | ログインパスワード                                         |
| 電子証明書発行                                                                                | ログイン                                              |

3. [ログイン(情報提供認可)] 画面より「上記内容の連携を許可します。」のチェックボックスをチェック し、[許可] ボタンをクリックすることで、あましんビジネスポータルに <あましん> ビジネスインターネットバン キングの情報が連携されます。

※2回目以降ログイン時には [ログイン(情報提供認可)] 画面は表示されません。

| 🕏 尼崎信用金庫 🛁        |                                              | 2023年07月21日 10時43分00秒<br>文字サイズ 小 中 大 |
|-------------------|----------------------------------------------|--------------------------------------|
| ログイン(情報提供認可)      |                                              | BLGI029 ヘルプ ?                        |
| あましんビジネスポータル(尼崎信) | <b>明金庫)</b> は、あましんビジネスインターネットバンキングで使用する以下のま  | 3客様情報を連携いたします。                       |
| 提供情報              |                                              |                                      |
| 提供情報              | 企業情報<br>ログインID<br>メールアドレス<br>利用権限情報          |                                      |
| 意思確認              |                                              |                                      |
| 連携情報をご確認のうえ、以下    | のチェックボックスをチェックし、「許可」をクリックして下さい。<br><b>す。</b> |                                      |
|                   |                                              |                                      |
|                   | x 拒否 許可 >                                    | I                                    |
|                   |                                              |                                      |

# 初回利用登録

メールアドレスの認証、利用規約・反社会的勢力でないことの表明・確約への同意、利用者のユーザ属性登録を行います。初回利用登録が完了すると、2回目のログイン以降は表示されません。

1. [初回利用登録] 画面が表示されると表示メールアドレス宛に認証コードがメール送信されます。なお、 認証コードには有効期限があります。(有効期限:15分)

メールが不達の場合、[認証コードの再送信はこちら] リンクをクリックすると、メールが再送されます。

また、メールアドレスを変更する場合、[メールアドレスの変更はこちら] リンクをクリックすると、メールアドレスを変更することができます。

2. メールに記載されている認証コードを入力して [認証する] ボタンをクリックしてください。

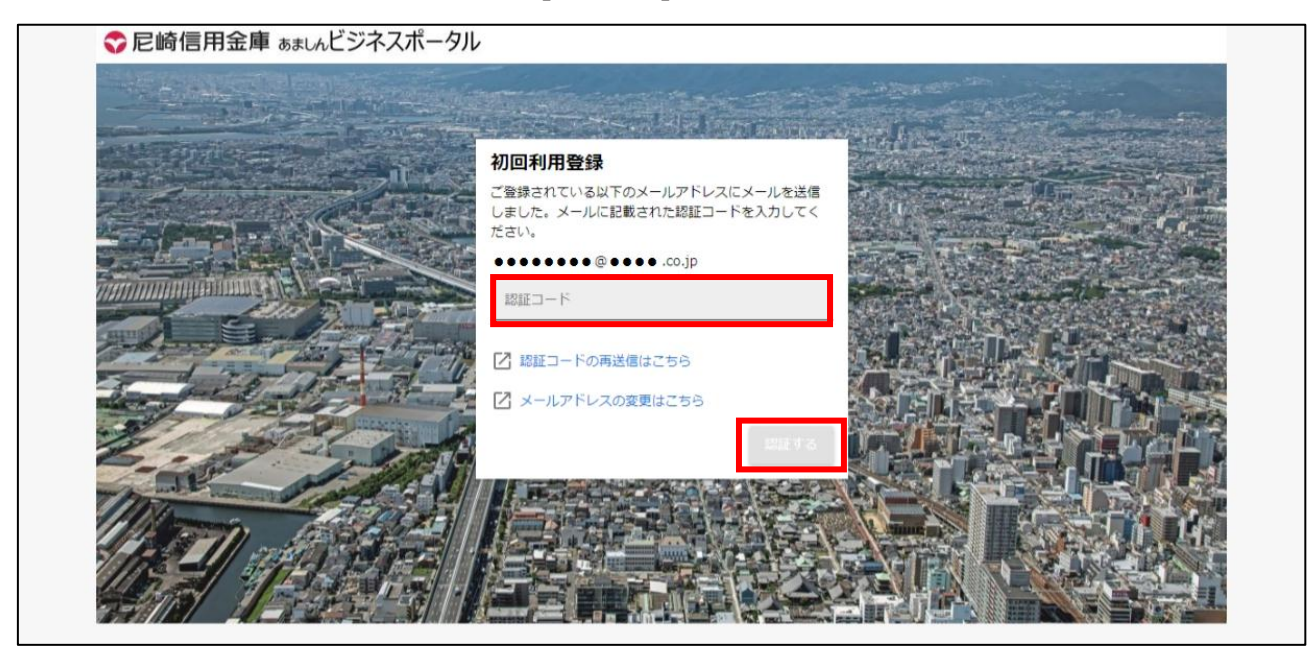

**3.** 認証が完了すると、メールアドレス認証完了メッセージが表示されます。 [次へ] ボタンをクリックしてください。

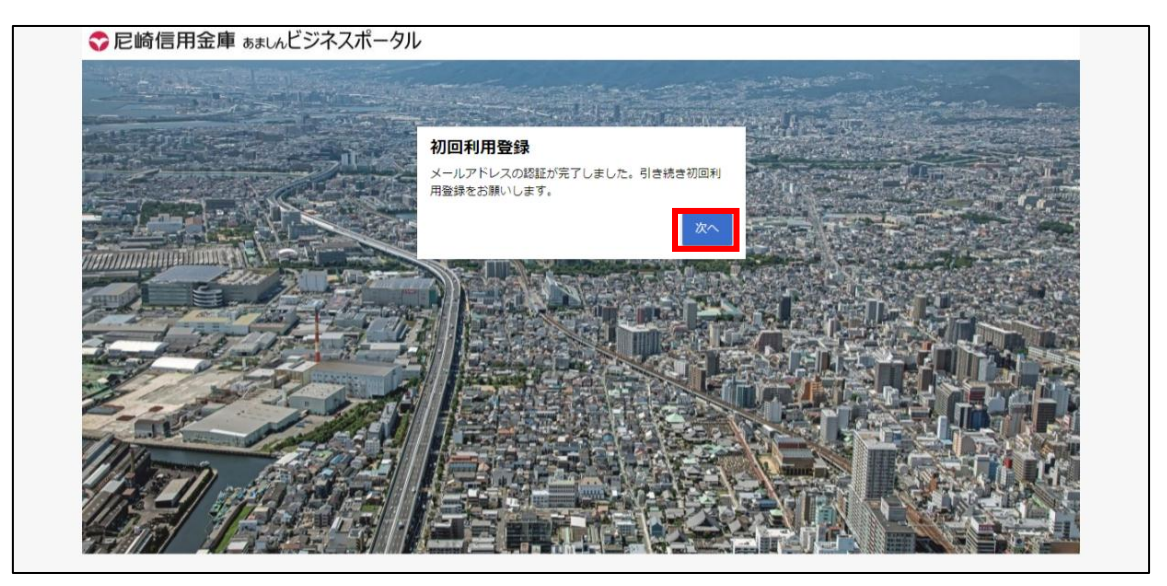

**4.** 規約同意のご確認メッセージが表示され、**利用規約・反社会的勢力でないことの表明・確約への同意** を行います。内容をご確認いただき、全てのチェックボックスをチェックのうえ、 [同意する] ボタンをクリックし てください。

| ◇ 尼崎信用金庫 ぁましんビジネスポータル |                                        |                      |
|-----------------------|----------------------------------------|----------------------|
|                       |                                        |                      |
|                       |                                        |                      |
|                       | Contractor of the                      |                      |
|                       | 初回利用登録                                 | In the second second |
|                       | 利用規約をご確認のうえ、以下の内容についてチェックして<br>ください。   |                      |
|                       | ✓ 利用規約に同意します。                          |                      |
|                       | 利用規約の反社会的勢力でないことの表明、確約に関して同意します。       |                      |
|                       | 利用規約はこちら 🛽                             |                      |
|                       | ※個人事業主のお客さま 個人情報のお取り扱いについて<br>詳細はこちら M |                      |
| 25 15 1               | Trate 55 C                             |                      |
|                       | 同意する                                   |                      |
| 1 - All - All         |                                        |                      |

5. 利用者のプロフィール、当金庫からのメール配信設定を選択して、[登録する] ボタンをクリックしてください。 登録された内容は更新可能です。

| ◇ 尼崎信用金庫 ぁましんビジネスポータ | אופ                                                                                                    |    |
|----------------------|----------------------------------------------------------------------------------------------------|----|
|                      | プロフィール設定                                                                                                    |    |
|                      | プロフィール設定         繁濃葉         製造業         売上規模         1億円以上5億円末満         取引金融機関数         2         主な海外取引先の所在国(必須)         ◇ 海外取引なし       中国・香港         ○ ペトナム       タイ         ○ その他アジア・オセア       北米・ヨーロッパ         二ア       一         ● 中東       商米・アフリカ         ご担当者さまの職種(必須)       経営者・役員         当サービスを知ったきっかけ(必須)       当金庫ホームページ         ご聞心のあるもの          ● 資金繰り       どジネスマッチング<br>(販路・仕入先開拓)         ● 事業継承・M&A       人材確保         ● 技術相談       海外進出・海外取引         ● な機補助金       」1 T 活用・D X         メールでの金庫案内の受け取り(必須)       (必須) |    |
|                      | <ul> <li>受け取らない</li> <li>登録す</li> </ul>                                                                                                    | a] |

### 当金庫の口座情報の連携(API 連携認証)

※本サービスは <あましん>ビジネスインターネットバンキングをご契約の方のみご利用いただけます。

<あましん>ビジネスインターネットバンキングとの API 連携の認証許可、解除を行います。本認証を許可することにより、あましんビジネスポータルにて <あましん>ビジネスインターネットバンキング で確認可能な口座情報を表示することが可能となります。

連携認証許可後は、認証許可した状態となる為、本操作をする必要はありません。連携認証を解除することで、 連携認証許可の前の状態となります。

1. [資金管理] 画面にある [口座を設定する] ボタンをクリックしてください。

| ♥尼崎信用金庫 ぁまし                                                                                          | ぃビジネスボータル                                                                                          |                                                                                                    | ③ ヘルブ                                                             |
|----------------------------------------------------------------------------------------------------|----------------------------------------------------------------------------------------------------|----------------------------------------------------------------------------------------------------|-------------------------------------------------------------------|
| ✓                                                                                                    | <b><top>ダッシュボード</top></b>                                                                          |                                                                                                    |                                                                   |
| 🏦 電子交付サービス                                                                                           |                                                                                                    | お知らせ一覧                                                                                                    | おすすめ情報                                                            |
| <ul> <li>器 WEB申込受付</li> <li>器 各種サービス・関連サイト</li> <li>Q<sup>*</sup> おすすめ情報</li> <li>口 お気に入り</li> </ul> | ¥0<br><b> <u> <b> ロ座を設定しませんか?</b></u><br/>の産を設定すると残高金額等の情報が確認できます。<br/><u> <b> ロ座を設定する</b></u></b> | <ul> <li>2024-09-10「楽楽クラウド」を提供す…</li> <li>2024-09-06「楽楽クラウド」を提供す…</li> <li>2024-08-19 あましんビジネスボータル利…</li> <li>2024-08-09 リコジャパン株式会社に…</li> <li>2024-07-12 電子交付サービスの取扱い開…</li> <li>2024-04-17 外貨定期預金キャンペーン…</li> <li>2024-02-08 補助金・助成金自動診断サ…</li> </ul> | あましんビジネス情報誌<br>「Te To Te」<br>やましんビジネス情報誌<br>Te To Te<br>「Te To Te |
| <ul> <li>ビジネスインターネ<br/>ットバンキング区</li> <li>総定</li> <li>ログアウト</li> </ul>                                | <b>各口座残高</b> 連携口座数:0 ③                                                                             | まだ口座が登録されていません。<br><b> 口座を設定する</b>                                                                                                    |                                                                   |

※残高照会権限、入出金明細照会(ANSER)権限の保有がないユーザの場合、「口座を設定する」 ボタンは非表示となります。

| ₩ 22月1日日田田津 あましんし                                                                                                    | レンチムハーツル                                     |                    | @ ~// |
|----------------------------------------------------------------------------------------------------|----------------------------------------------|--------------------|-------|
| Image: Control (Control (Contro) (Control (Contro) (Contro) (Contro) (Contro) (Contro) ( | <top>ダッシュボード</top>                           |                    |       |
| <b>宮 電</b> 子交付サービス                                                                                                    | お知らせ一覧                                       | おすすめ情報             |       |
| 0 were up 13 miles                                                                                                    | ● 2024-09-10 「楽楽クラウド」を提供す…                   | あましんビジネス情報誌        |       |
| A MEDIPADISTIN                                                                                                    | ● 2024-09-06 「楽楽クラウド」を提供す…                   | rTe To Tej         |       |
| 各種サービス・開                                                                                                    | • 2024-08-19 あましんビジネスポータル…                   |                    |       |
| き 連サイト                                                                                                    | <ul> <li>2024-08-09 リコージャパン株式会社に…</li> </ul> | あましんビジネス情報装        |       |
| Q <sup>5.</sup> おすすめ情報                                                                                                    | ● 2024-07-12 電子交付サービスの取扱い…                   | TeToTe             |       |
|                                                                                                    | ● 2024-04-17 外貨定期預金キャンペーン…                   | rerore             |       |
| ま気に入り                                                                                                    | <ul> <li>2024-02-08 補助金・助成金自動診断サ…</li> </ul> |                    |       |
|                                                                                                    | もっとみる >                                      | (* prev 1/7 next * |       |
|                                                                                                    |                                              |                    |       |
|                                                                                                    |                                              |                    |       |
| 2242129-2                                                                                                    |                                              |                    |       |
| A HV >+>0R                                                                                                    |                                              |                    |       |
|                                                                                                    |                                              |                    |       |
|                                                                                                    |                                              |                    |       |
| 8 mz                                                                                                    |                                              |                    |       |
|                                                                                                    |                                              |                    |       |
| 9 DØ79F                                                                                                    |                                              |                    |       |

2. 尼崎信用金庫の[連携する]ボタンをクリックしてください。

| ♥ 尼崎信用金庫 あまし           | ぃビジネスポータル       |                |                            | c          | ようこそ、電子交付テスト1 様           | ? ヘルプ  |
|------------------------|-----------------|----------------|----------------------------|------------|---------------------------|--------|
| ▲ <top></top>          | <top>ダッシュ</top> | ボード            |                            |            |                           |        |
| 路 電子交付サービス             |                 |                | お知らせ一覧                     |            | おすすめ情報                    |        |
| <b>암</b> WEB申込受付       | ¥0              | 口座設定           | ×                          | 供す…<br>共す… | あましんビジネス情報調<br>「Te To Te」 | 5      |
| ■●● 各種サービス・関<br>連サイト   | 口座を設定すると残高      | 尼崎信用金庫         |                            | レ利…<br>±に… | あましんビジネス情                 | 教務     |
| Q <sup>*.</sup> おすすめ情報 | 口座              | 連携を設定してください。   | 連携する 🛙                     | い開…<br>-ン… | ТеТо                      | Те     |
| 🔲 お気に入り                |                 |                |                            | <u></u>    |                           |        |
| ビジネスインターネ              | 各口座残高 連携口       | その他の金融機関の口座情報を | を連携できます。<br>連携する ☑         | .000       | ¢ prev 1/7                | next > |
|                        |                 |                | まだ口座が登録されていません。<br>口座を設定する |            |                           |        |
| <b>绞</b> ; 股定          |                 |                |                            |            |                           |        |
|                        |                 |                |                            |            |                           |        |

※その他の金融機関(当金庫以外の金融機関)の口座情報を連携する操作については 27 ページをご確認ください。

**3.** [API 連携認証] 画面で、<あましん>ビジネスインターネットバンキングの口座情報を、あましんビジネスポータルと連携します。 [API 連携] ボタンをクリックしてください。

| ◆ 尼崎信用金庫                                                                                                    | 2023年07月20日 11時02分50秒<br>文字サイズ 小中大 |
|----------------------------------------------------------------------------------------------------|------------------------------------|
| API連携認証                                                                                                    | BLGI024 ヘルプ ?                      |
| 【免責事項】<br>本機能はお客様の金融情報をAPI連携先サービス名に提供するものです。必ずお客様ご自身の責任において行って<br>す。<br>API連携の認可をするには、「API連携」ボタンを押してください。<br>API連携 | ていただきますようお願いいたしま                   |
|                                                                                                    |                                    |

4. あましんビジネスポータルへ連携する対象機能を選択して、 [次へ] ボタンをクリックしてください。

| ◆ 尼崎信用金庫                                                            | 2023年07月20日 11時03<br>文字サイズ 小 中 | 分20秒<br>)大 |
|---------------------------------------------------------------------|--------------------------------|------------|
| API連携認証(認可業務選択)                                                     | BLGI032 AU                     | ל ?        |
| <b>あましんビジネスボータル(尼崎信用金庫)</b> にてご利用の対象業務を選択の上、「次へ」ボタンを押してください。        |                                |            |
| 。<br>認可対象<br>————————————————————————————————————                   |                                |            |
| <ul> <li>認可対象</li> <li>✓ 残高照会</li> <li>✓ 入出金明細照会 [ANSER]</li> </ul> |                                |            |
| ×^ >                                                                |                                |            |
|                                                                     |                                |            |

**5.** 内容をご確認のうえ、確認チェックボックスを選択し、 [許可] ボタンをクリックしてください。 お客さまのリ アルタイムの口座情報が表示されます。

| 🕏 尼崎信用金庫                                                                            |                                                                                                    | 2023年07月20日 11時03分507<br>文字サイズ 小 中 大                      |
|-------------------------------------------------------------------------------------|----------------------------------------------------------------------------------------------------|-----------------------------------------------------------|
| API連携認証(情報アクセン                                                                      | [認可)                                                                                                    | BLGI029 ヘルプ ?                                             |
| あましんビジネスボータル(尼<br>あましんビジネスボータル(尼<br>この情報を使用します。<br>以下の認可対象・認可期間をご                   | <b>崎信用金庫)</b> がお客様の口座情報・明細情報へのアクセスの許可を求めて<br><b>崎信用金庫)</b> とあましんビジネスインターネットバンキングはそれぞれの<br>確認の上、「許可」ボタンを押してください。                                                     | います。<br>利用規約とプライバシーポリシーに従って、                              |
| 認可対象                                                                                |                                                                                                    |                                                           |
| 認可対象                                                                                | 残高照会<br>入出金明細照会 [ANSER]                                                                                                    |                                                           |
| 認可期間                                                                                |                                                                                                    |                                                           |
| 認可期間                                                                                | 無期限                                                                                                    |                                                           |
| 意思確認                                                                                |                                                                                                    |                                                           |
| 「許可」ボタンを押す前に<br>さい。<br>「許可」ボタンを押すこと<br>認可手続きを継続する場合<br>なお、本アプリケーション<br>✓ 認可手続きを継続する | 、 <b>あましんビジネスボータル(尼崎信用金庫)</b> のWebサイトを信頼できる<br>によって、お客様は <b>あましんビジネスボータル(尼崎信用金庫)</b> の利用規<br>は「認可手続きを継続する」のチェックボックスをチェックしてください<br>へのアクセスは、金融機関へ連絡することでいつでも解除することができ | 5かどうかをお客様自身の判断で確認してくだ<br>約のちと利用を続けることになります。<br>\。<br>!ます。 |
|                                                                                     | × 拒否 許可                                                                                                    | >                                                         |
|                                                                                     |                                                                                                    |                                                           |

6. API 連携認証を解除する場合

サイドメニュー [設定] の口座情報連携管理より解除の操作を行うことができます。 ※操作は、49ページをご確認ください。

### その他(当金庫以外)の金融機関の口座連携

※本サービスは <あましん>ビジネスインターネットバンキングをご契約の方のみご利用いただけます。

マネーフォワード社のサービスを利用して当金庫以外の金融機関の口座情報を連携します。 口座情報を連携することで、他の金融機関のインターネットバンキング等に都度アクセスすることなく、あましんビジ ネスポータルの[**<TOP>**]、[**口座一覧**]、[**入出金明細**]で当金庫の口座情報に併せて連携した金融機関 の口座情報を確認することができるようになります。

#### 【注意事項】

- <あましん>ビジネスインターネットバンキングをご契約いただくことで利用可能となります。
- ■株式会社マネーフォワードが連携するウェブサイトにおいてサービスの登録が必要になります。
- ■預金口座連携先の追加/解除操作を行うことができるユーザはマスタユーザおよび管理者ユーザに限られます。
- ■連携する金融機関によっては、表示されない項目(摘要・残高等)があります。
- ■連携いただいた預金口座は、すべてのマスタユーザおよび管理者ユーザが閲覧できます(ユーザ単位での参照 権限の設定はできません)。一般ユーザに参照権限を付与したい場合は、別途操作が必要です。手順は「9 の③」をご参照ください。
- ■連携した金融機関は、一定期間毎に再連携の操作が必要となります。 ※再連携が必要となる期間は金融機関ごとに異なります。

| ◇尼崎信用金庫 ぁましん                     | ビジネスポータル                                  |                                                                                                    | ⑦ ヘルブ                     |
|----------------------------------|-------------------------------------------|----------------------------------------------------------------------------------------------------|---------------------------|
| ▲ <top></top>                    | <top>ダッシュボード</top>                        | 口座一覧 >                                                                                                    | 入出金明細 ) でんさい 🗹            |
| 路 WEB申込受付                        | すべての金融機関の口座残高合計金額                         | ② お知らせ一覧                                                                                                    | おすすめ情報                    |
|                                  | ¥385,000                                  | <ul> <li>2024-01-26 「中小企業の脱炭素化に…</li> <li>2024-01-24 「外国人材活用セミナー…</li> <li>2022-00-21 に応送知されたとかせ、だ</li> </ul> | あましんビジネス情報誌「Te To T<br>e」 |
| Q <sup>*</sup> おすすめ情報<br>口 お気に入り |                                           | <ul> <li>2023-09-07 「あましんビジネスボー…</li> <li>2023-09-07 WEB申込受付サービスを…</li> </ul>                                 | TeToTe                    |
|                                  |                                           | もっとみる <b>&gt;</b>                                                                                             | <pre></pre>               |
| ビジネスインター<br>キットバンキング             | 各口座残高 連携口座数: 2 ⑦                          |                                                                                                    |                           |
|                                  | 尼崎信用金庫<br>●● 支店<br>普通 1234567<br>¥235,000 | 尼崎信用金庫<br>●●支店<br>当座 1234567<br>> ¥150,000 >                                                                  |                           |
| <b>珍</b> 設定                      | 前日比:¥225,000 ↑<br>最終取得日: 2024-02-06 16:01 | 前日比:¥ <b>150,000 ↑</b><br>最終取得日: 2024-02-06 16:01                                                             | 新しい口座を追加する                |
| 🕞 ログアウト                          |                                           |                                                                                                    |                           |

1. 各口座残高欄の[新しい口座を追加する] ボタンをクリックしてください。

2. その他の金融機関の[連携する]ボタンをクリックしてください。

| ◇尼崎信用金庫 ぁましんど         | ジネスポータル                                |                                       |                                                   |                |                           |
|-----------------------|----------------------------------------|---------------------------------------|---------------------------------------------------|----------------|---------------------------|
| 合 <top></top>         | <top>ダッシュボ</top>                       | - F                                   |                                                   | 一覧 入出          | 金明細 🕥 でんさい 🖸              |
| 路 WEB申込受付             | すべての金融機関の口座列                           | 高合計金額 (                               | つ お知らせ一覧                                          | 55             | すすめ情報                     |
| 路 各種サービス・関<br>連サイト    | ¥385,000                               | 口座設定                                  |                                                   | × .            | あましんビジネス情報誌「Te To T<br>e」 |
| Q <sup>*</sup> おすすめ情報 |                                        | 尼崎信用金庫                                |                                                   |                | あましんどジネス情報数               |
| 🗍 お気に入り               |                                        | 尼崎信用金庫の口座を設定                          | <b>≧できます。</b><br>設定す                              | <br>           | ТеТоТе                    |
| ドジネスインター              | <b>夕口应建立</b> 进程口应                      | その他の金融機関<br>その他の金融機関の口座情              | 青報を逮携できます。<br>連携す                                 | , ) [ ]<br>3 Ø | <pre> 1/4 next &gt;</pre> |
| <ul> <li></li></ul>   | 日山座九岡 定所口座 尼崎信用金目 ●●支店 普通 12345 ¥235,0 | 1<br>57<br>00 >                       | 尼崎信用金庫<br>● 安支店<br>当座 1234567<br>¥150,000         | >              |                           |
| <b>珍</b> 設定           | 前日比:¥2<br>最終取得日                        | <b>25,000 ↑</b><br>: 2024-02-06 16:01 | 前日比:¥ <b>150,000 ↑</b><br>最終取得日: 2024-02-06 16:01 | SF SF          | 行しい口座を追加する                |
| 🗗 ログアウト               |                                        |                                       |                                                   |                |                           |

#### 3. サービス利用規約に同意します。

口座連携にあたり、株式会社マネーフォワードが運営するウェブサイト(口座連携サービス)において サービスの登録を行います。「利用規約」、「個人情報保護方針」及び「電子決済等代行業に関する表 示」をご確認のうえ、「同意して利用を始める」ボタンをクリックします。 ※初回連携時のみ表示されます。

|                       | サービスに関する同意事項                                                                                                 |
|-----------------------|----------------------------------------------------------------------------------------------------|
|                       | 他の金融機関口座との連携を行うには、サービス提供元である株式会社マネーフ<br>オワードの規約に同意を頂く必要があります。<br>以下の規約に同意の上、[同意して利用をはじめる]をクリックし、お進みくださ<br>い。 |
|                       | 同意いただける場合はチェックを入れてください。                                                                                      |
|                       | ✓利用規約                                                                                                    |
|                       | ☑ 個人情報保護方針                                                                                                   |
| © Money Forward, Inc. | ☑ 電子決済等代行業に関する表示                                                                                             |
|                       | 同意して利用を始める                                                                                                   |
|                       |                                                                                                    |

4.「新規連携」ボタンをクリックします。

| □ 連携一覧                                                      | 連携一覧<br>あなたのアカウントに連携されているサービスの管理ができます。 |
|-------------------------------------------------------------|----------------------------------------|
| <ul> <li>電子証明書の設定</li> </ul>                                | サービスを連携すると、様々なサービスを一元管理できるようになります!     |
| ⊘ お開い合わせ                                                    | + 新規連携                                 |
| 利用規約<br>個人情報保護方針<br>電子決済等代行業に関する表示<br>© Money Forward, Inc. |                                        |

5. 連携する口座の金融機関を選択します。

「キーワード検索」もしくは「カテゴリ選択」から連携する金融機関を選択します。

|                                                           | < 戻る                    |  |  |  |  |  |
|-----------------------------------------------------------|-------------------------|--|--|--|--|--|
| □ 連携一覧                                                    | 新規連携サービス                |  |  |  |  |  |
| <ul> <li>電子証明書の設定</li> </ul>                              | 連携したいサービスを検索して選択してください。 |  |  |  |  |  |
| ◎ お問い会わせ                                                  | キーワードで探す                |  |  |  |  |  |
|                                                           | Q、 絞り込み検索               |  |  |  |  |  |
|                                                           | カテゴリーで探す (全2,096件)      |  |  |  |  |  |
|                                                           | 銀行 (2096)               |  |  |  |  |  |
|                                                           | 【法人】法人用口座 (1,037)       |  |  |  |  |  |
|                                                           | 【個人】 銀行 (131)           |  |  |  |  |  |
|                                                           | 【個人】 労働金庫 (13)          |  |  |  |  |  |
| 利用規約                                                      | 【個人】信用金庫 (251)          |  |  |  |  |  |
| IIIへIP#RFHAB/JSI<br>電子決済等代行業に関する表示<br>© Money Forward Inc | 【個人】 信用組合 (63)          |  |  |  |  |  |
| w money rorward, the.                                     | 【個人】JAバンク (584)         |  |  |  |  |  |
|                                                           | 【個人】JFマリンバンク (17)       |  |  |  |  |  |

#### 6. 選択した金融機関の認証を行います。

選択した金融機関のインターネットバンキングで利用されている「ログイン ID」と「ログインパスワード」を入 力いただき、「連携」ボタンをクリックします。

※各金融機関によって表示される画面が異なります。

※【法人】〇〇銀行(電子証明書)と記載のある金融機関と連携する際は、本サイト内で電子証明書の設定が必要となります。操作方法については、本ページ左上の「電子証明書の設定」より進んだ画面の「マネーフォワード電子証明書連携ソフト使い方ガイド」をご参照ください。

| □ 連携一覧                                              | 【法人】●●銀行の連携情報入力                                                                                                    |                                                                                       | ×                                                                   |   |
|-----------------------------------------------------|----------------------------------------------------------------------------------------------------|---------------------------------------------------------------------------------------|---------------------------------------------------------------------|---|
| <ul> <li>電子証明書の設定</li> <li>お問い合わせ</li> </ul>        | 【個人】●●銀行   【法人                                                                                                    | 、]●●銀行                                                                                | 【法人】● ●銀行(電子証明<br>書)                                                |   |
|                                                     | サービス連携時のご注意<br>・ こちらは10・パスワード方式のログイ<br>のお客さまがご利用になれます。<br>・ 利用者は、残高限会及び入出金履歴時<br>のため閲覧のみの権限設定を推奨します。<br>・ ロ座番号ではなくオンラインバンキング<br>パンキングの手続きは名金融機関へお問い<br>・ こちらは「<br>【法人】◆◆ 銀行のサイトでログイ | ンです。本金融機関をID<br>会の権限設定が必要です。<br>ジ用のログイン情報をごう<br>合わせください。<br>」をお使いのお客様が、<br>ンに用いる情報を確認 | )・バスワード方式でお使い<br>。また、ゼキュリティ強化<br>入力ください。オンライン<br>ご利用にいただけます。<br>容する |   |
|                                                     | ログイン情報                                                                                                    |                                                                                       |                                                                     |   |
|                                                     | 企業ID                                                                                                    |                                                                                       |                                                                     |   |
|                                                     | ユーザID                                                                                                    |                                                                                       |                                                                     | H |
|                                                     | パスワード                                                                                                    |                                                                                       | 表示                                                                  |   |
|                                                     | 自動取得対象の開始日                                                                                                    |                                                                                       |                                                                     |   |
|                                                     | ● 取得可能なデータをすべて取り                                                                                                    | )込む                                                                                   |                                                                     |   |
|                                                     | ○ 開始日以降のデータのみ取り込                                                                                                    | 込む                                                                                    |                                                                     |   |
| 電子証明書の設定な<br>をクリックして下さい。                            | で行う場合は、こちら                                                                                                    |                                                                                       | キャンセル 連携                                                            |   |
| 個人情報保護方針<br>電子決済等代行業に関する表示<br>© Money Forward, Inc. |                                                                                                    |                                                                                       |                                                                     |   |

7. 金融機関名の下部に「取得成功」と表示されます。

株式会社マネーフォワードのウェブページを閉じてください。

| □ 連携一覧                                                      | 連携一覧<br>あなたのアカウントに連携されているサービスの管理ができます。 |
|-------------------------------------------------------------|----------------------------------------|
| <ul> <li>電子証明書の設定</li> </ul>                                | C 一括再取得 + 新規連携                         |
| ⑦ お問い合わせ                                                    | [法人] ● ●銀行<br>◎ 取得成功 (1分未満前)           |
| 利用規約<br>個人情報保護方針<br>電子決済等代行業に関する表示<br>© Money Forward, Inc. |                                        |

8. 画面上で口座情報が連携されていることを確認します。

| ♥尼崎信用金庫 あましんと           | ごジネスポータ   | 7JL                                       |   |                                                                                         |                    | ⑦ ヘルブ                                                      |
|-------------------------|-----------|-------------------------------------------|---|-----------------------------------------------------------------------------------------|--------------------|------------------------------------------------------------|
| ۲۵ (۲۵۳)<br>ش (۲۵۳)     | < T O P > | ダッシュボード                                   |   | C                                                                                       | □座一覧 >             | 入出金明細 > でんさい 🖸                                             |
| <b>암</b> WEB申込受付        | すべての金     | 融機関の口座残高合計金額                              |   | お知らせ一覧                                                                                  |                    | おすすめ情報                                                     |
| 路 各種サービス・関<br>連サイト      | ¥17,      | 618,409                                   |   | <ul> <li>2024-01-26 「中小企業</li> <li>2024-01-24 「外国人材</li> <li>2022 09 21 口座佳銘</li> </ul> | の脱炭素化に…<br>活用セミナー… | あましんビジネス情報誌「Te To T<br>e」                                  |
| ♀ <sup>*</sup> おすすめ情報   |           |                                           |   | <ul> <li>2023-09-07 「あましん</li> </ul>                                                    | ビジネスポー…            | あましんビジネス情報誌                                                |
| □ お気に入り                 |           |                                           |   | ● 2023-09-07 WEB申込费                                                                     | (付サービスを…<br>もっとみる  | <pre>     Te To Te</pre>                                   |
| ビジネスインター<br>() ネットバンキング | 各口座残      | 高 連携口座数:8 ⑦                               |   |                                                                                         | Г                  |                                                            |
|                         | a<br>Drev | 尼崎信用金庫<br>●● 支店<br>普通 1234567<br>¥235.000 | , | 尼崎信用金庫<br>●●支店<br>当座 1234567<br>¥150.000                                                | ,                  | 【法人】●● 銀行<br>法人デモ支店1<br>普通預金 1234567<br>¥3.274.385 >> next |
| <b>袋</b> 設定             |           | 前日比:¥225,000 ↑<br>最終取得日:2024-02-06 16:32  | · | 前日比:¥150,000 +<br>最終取得日:2024-02-06 16:32                                                |                    | 最終取得日: 2024-02-06 16:31                                    |
| □ ログアウト                 |           |                                           |   |                                                                                         |                    |                                                            |

9. 口座の追加、最新情報取得、閲覧設定の操作は以下の通りです。

①連携口座の追加

[新しい口座を追加する]ボタンを選択します。

②連携口座の最新情報取得

[一括再取得] ボタンを選択します。

- ③一般権限での閲覧設定
  - [閲覧設定]リンクを選択します。

[閲覧設定] 画面にて設定を行います。

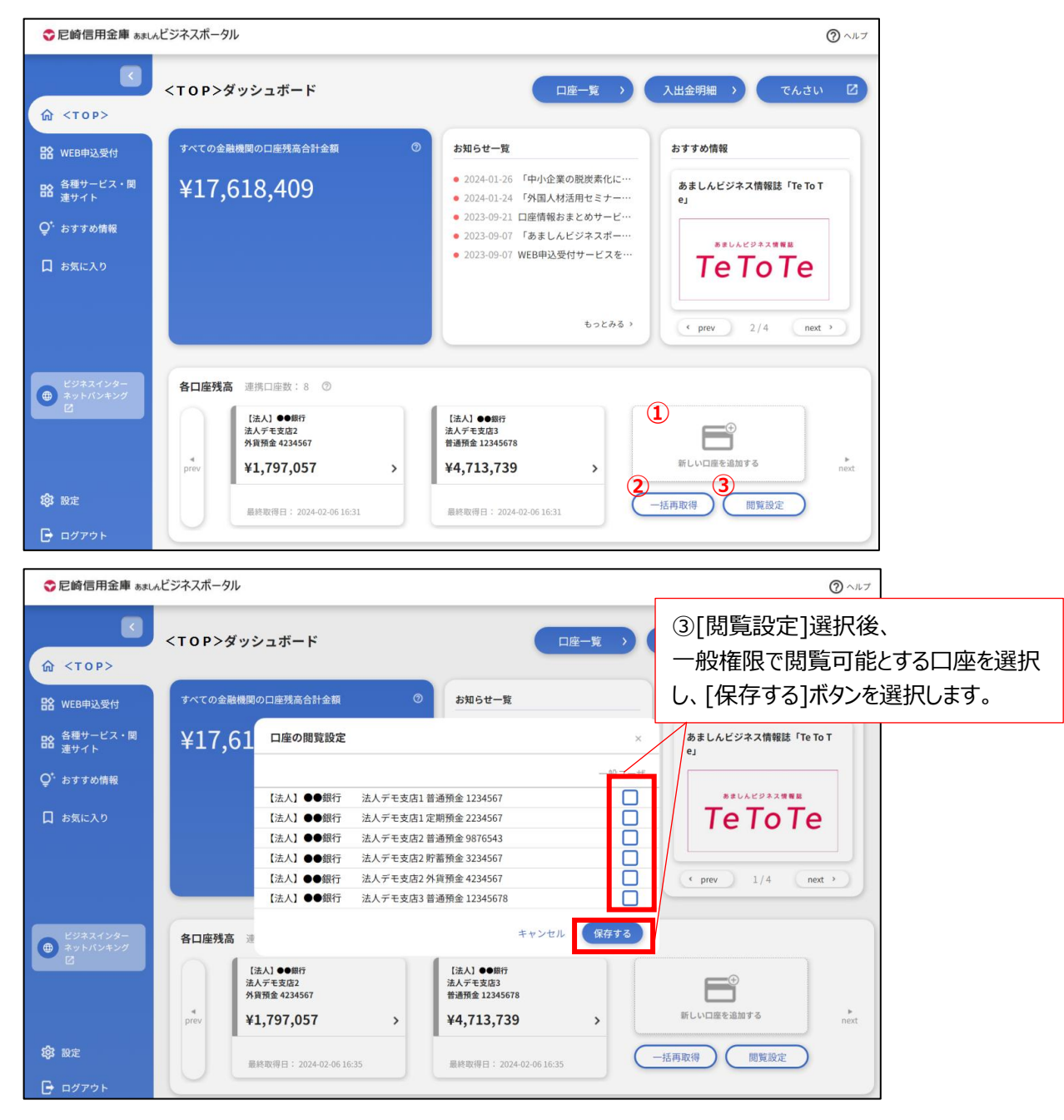

10.口座連携後、一定期間経過し再連携操作が必要となったときの操作は以下の通りです。

①[新しい口座を追加する] ボタンを選択

| ◇尼崎信用金庫 ぁましんと         | ビジネスポーク   | タル                                                 |   |                                                                              | ⑦ ヘルブ                                 |
|-----------------------|-----------|----------------------------------------------------|---|------------------------------------------------------------------------------|---------------------------------------|
| ۲۰۲۰                  | < T O P > | ダッシュボード                                            |   | □座─覧 →                                                                       | 入出金明細 > でんさい 🖸                        |
| <b>암</b> WEB申込受付      | すべての金     | 融機関の口座残高合計金額                                       | Ø | お知らせ一覧                                                                       | おすすめ情報                                |
| 日本 各種サービス・関 連サイト      | ¥17,      | ,618,409                                           |   | <ul> <li>2024-01-26 「中小企業の脱炭素化に…</li> <li>2024-01-24 「外国人材活用セミナー…</li> </ul> | あましんビジネス情報誌「Te To T<br>e」             |
| Q <sup>*</sup> おすすめ情報 |           |                                                    |   | <ul> <li>2023-09-21 口座情報おまとめサービ…</li> <li>2023-09-07 「あましんビジネスポー…</li> </ul> | あましんビジネス情報誌                           |
| <b>口</b> お気に入り        |           |                                                    |   | ● 2023-09-07 WEB申込受付サービスを…<br>もっとみる >                                        | Te To Te           • prev         2/4 |
| ビジネスインター<br>キットパンキング  | 各口座残      | 高 連携口座数:8 ⑦                                        |   |                                                                              |                                       |
|                       | *<br>prev | [法人] ●●銀行<br>法人デモ支店2<br>外貨預金 4234567<br>¥1,797,057 | > | 【法人】●●銀行<br>法人デモ支店3<br>普通預金12345578<br>¥4,713,739 >                          | 新しい口底を追加する                            |
| <b>段</b> 建            |           | 最終取得日: 2024-02-06 16:31                            |   | 最終取得日:2024-02-0616:31                                                        | 一括再取得 閲覧設定                            |
| ┣ ログアウト               | 2         |                                                    |   |                                                                              |                                       |

②株式会社マネーフォワードのウェブページで再連携する金融機関名の右側にあるたて三点リーダーをク リックし、[**再連携/編集**]を選択

| <ul> <li>連携一覧</li> <li>・電子証明書の設定     </li> </ul>            | 連携一覧<br>あなたのアカウントに連携されているサービスの管理ができます。<br>C 一括再取得 + 新規連携                                                                                                    |
|-------------------------------------------------------------|----------------------------------------------------------------------------------------------------|
| ⑦ お問い合わせ                                                    | 【法人】●● 銀行       C       ::         ② 取場成功 (28日朝)       再進携/編集         【法人】●● 信用金庫       サービスサイトへ         ③ 取場成功 (約2時間)       連携解除         【法人】●● 信用組合       C         ③ 取場成功 (27分雨)       C |
| 利用規約<br>個人情報保護方針<br>電子決済等代行業に関する表示<br>© Money Forward, Inc. |                                                                                                    |

③選択した金融機関のインターネットバンキングで利用されている「ログイン ID」と「ログインパスワード」を 入力することで、再連携されます。

### 共通機能

<あましん>ビジネスインターネットバンキングへのリンク、各種メニュー表示、利用者情報などのログイン後の全画 面に共通した機能になります。

ヘッダー、およびサイドメニューより選択します。

● <あましん>ビジネスインターネットバンキングへのログイン

サイドメニューの [ビジネスインターネットバンキング] リンクをクリックしてください。

| ♥尼崎信用金庫 あましん     | ビジネスポータル            |                                                                                                    | ⑦ ヘルブ                                   |
|------------------|---------------------|----------------------------------------------------------------------------------------------------|-----------------------------------------|
| ✓                | <top>ダッシュボード</top>  | 口座一覧                                                                                                    | > 入出金明細 > でんさい 2                        |
| <b>암</b> WEB申込受付 | すべての金融機関の口座残高合計金額 ⑦ | お知らせ一覧                                                                                                    | おすすめ情報                                  |
|                  | ¥17,618,409         | <ul> <li>2024-01-26 「中小企業の脱炭素化(</li> <li>2024-01-24 「外国人材活用セミナー</li> <li>2023-09-21 口座情報おまとめサーと</li> <li>2023-09-07 「あましんビジネスポー</li> </ul> | こ…<br>あましんビジネス情報誌「Te To T<br>e」<br><br> |
| 🔲 お気に入り          |                     | ● 2023-09-07 WEB申込受付サービス∛<br>もっとみ                                                                                                    | 5 · ( prev 1/4 ( nest ·                 |
|                  |                     |                                                                                                    |                                         |
| ビジネスインター         | 各口座残高 連携口座数:8 ⑦     |                                                                                                    |                                         |
|                  | 尼崎信用金庫<br>●●支店      | 尼崎信用金庫<br>●●支店                                                                                                    | 【法人】●● 銀行<br>法人デモ支店1                    |

● 利用規約、FAQ、マニュアル、チュートリアルの表示

ヘッダーの [ヘルプ] - [利用規約]、[よくある質問(FAQ)], [マニュアル], [チュートリアル]メ ニューをクリックしてください。

| ◇尼崎信用金庫 ぁましんビジ         | ネスポータル      |          |        |         | ⑦ ヘルプ                                                                                 |
|------------------------|-------------|----------|--------|---------|---------------------------------------------------------------------------------------|
| <<br>(1 حمد الم        | 「OP>ダッシュボード |          | 口座一覧 > | 入出金明細 > | <ul> <li>☑ 利用規約</li> <li>☑ よくある質問(FAQ)</li> <li>☑ マニュアル</li> <li>Ⅲ チュートリアル</li> </ul> |
| <b>□◇</b> \u(cp由)3 悪(4 |             | ◎ お知らせ一覧 |        | おすすめ情報  |                                                                                       |

● 各メニュー選択

サイドメニューより、確認したいメニューを選択します。 なお 利用権限がない機能に関連するサイドメニューは表示されません。

## トップ画面

トップ画面(<TOP>)では ①[**口座残高合計**]、②[**お知らせ一覧**]、③[**おすすめ情報**]、④ [**各口座残** 高]の各情報が表示されます。

また、⑤[**口座一覧**]、⑥[**入出金明細**]、⑦[でんさい]へのリンクがあり、各サービスに遷移することが可能です。 ※表示される各種メニューは、ご契約内容やユーザの利用権限等により異なります。

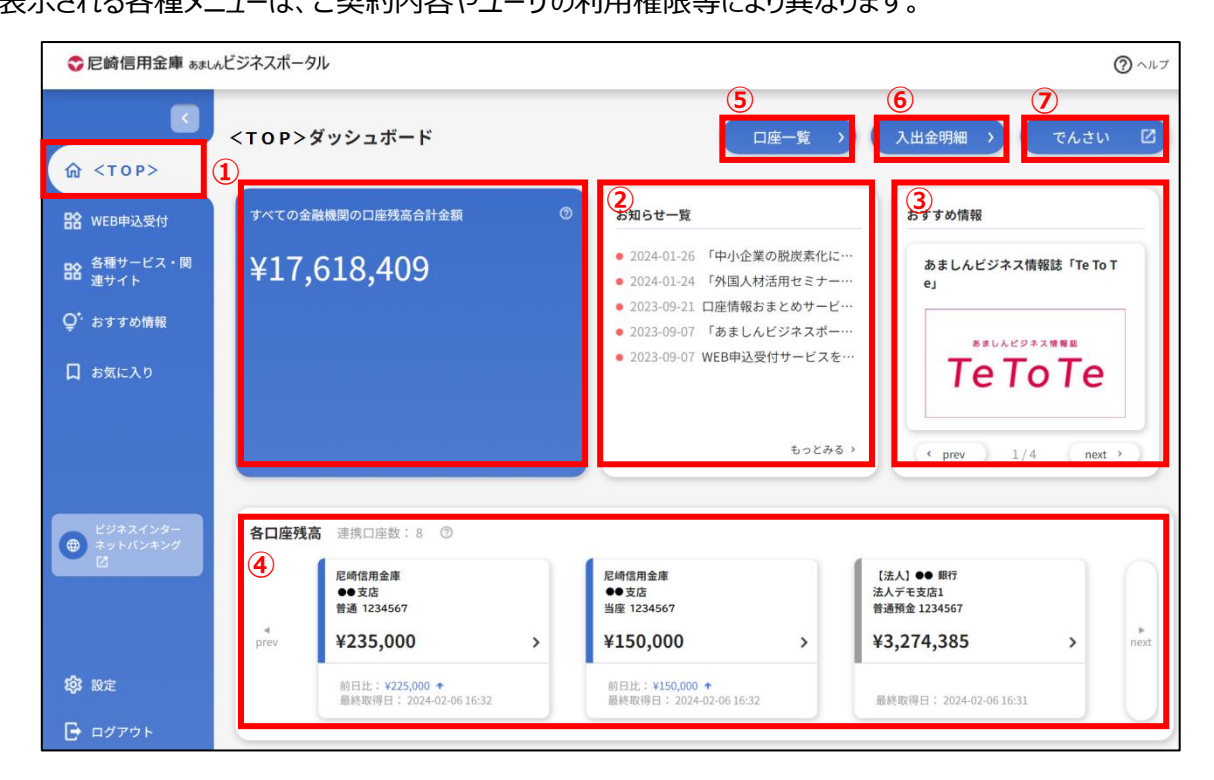

1. [<TOP>]お知らせ一覧の[もっと見る]をクリックしてください。

| ◇尼崎信用金庫 あましん        | ビジネスポータル           |                                                                                                    | ⑦ ヘルブ                     |
|---------------------|--------------------|----------------------------------------------------------------------------------------------------|---------------------------|
| €                   | <top>ダッシュボード</top> | □座一覧 →                                                                                                    | 入出金明細 > でんさい 🖸            |
| 😭 WEB申込受付           | すべての金融機関の口座残高合計金額  | ③ お知らせ一覧                                                                                                    | おすすめ情報                    |
| ■ 各種サービス・関<br>連サイト  | ¥17,618,409        | <ul> <li>2024-01-26 「中小企業の税炭素化に…</li> <li>2024-01-24 「外国人材活用セミナー…</li> <li>2023-09-21 口座情報おまとめサービ…</li> </ul> | あましんビジネス情報誌「Te To T<br>e」 |
| ♥、おすすめ情報<br>□ お気に入り |                    | <ul> <li>2023-09-07 「あましんビジネスボー…</li> <li>2023-09-07 WEB申込受付サービスを…</li> </ul>                                 | вальерахиян<br>Те То Те   |
|                     |                    | <b>もっとみる</b> 、                                                                                                | <pre> 1/4 next &gt;</pre> |

2. 一覧より詳細表示したい対象メッセージをクリックしてください。

| ♥尼崎信用金庫 ぁましん         | ビジネスボータル                                                                               | ⑦ ヘルプ  |
|----------------------|----------------------------------------------------------------------------------------|--------|
|                      | < お知らせ一覧                                                                               |        |
| ■ WEB申込受付 ■ 各種サービス・関 | <b>メッセージ</b><br>現在表示するメッセージはございません。                                                    |        |
| □□ 速サイト<br>♀・おすすめ情報  | <b>お知らせ</b> 金5件                                                                        |        |
| 🔲 お気に入り              | <ul> <li>2024-01-26 「中小企業の競炭素化に向けた省エネセミナー」のご案内</li> </ul>                              | >      |
| ビジネスインター             | <ul> <li>2024-01-24 「外国人材活用セミナー」開催について</li> <li>2023-09-21 口座情報おまとめサービスのご案内</li> </ul> | ><br>> |
|                      | <ul> <li>2023-09-07 「あましんビジネスボータル」がスタートしました</li> </ul>                                 | >      |
|                      | ● 2023-09-07 WEB申込受付サービスを使ったビジネスインターネットバンキング各種変更手続き(一部)をスタートします。                       | >      |
| <b>绞</b> 設定          |                                                                                        |        |
| 🕞 ログアウト              |                                                                                        |        |

[メッセージ] には当金庫から特定のお客さまへのお知らせが表示されます。

[お知らせ] には当金庫から全てのお客さまへのお知らせが表示されます。

メッセージ詳細が表示されます。外部へのリンクがある場合は、[詳細はこちら] ボタンをクリックします。
 (リンクがない場合は、[詳細はこちら] ボタンは表示されません。)参考リンク、添付ファイルがある場合は、[参考リンク]、[ファイル] が表示されます。

| ◇尼崎信用金庫 ぁましんと           | ジネスポータル ⑦ ヘルフ                                                                                                    |
|-------------------------|----------------------------------------------------------------------------------------------------|
|                         | < 「中小企業の脱炭素化に向けた省エネセミナー」のご案内                                                                                                    |
| 俞 <тор>                 |                                                                                                    |
| DA                      | いつも「あましんビジネスポータル」をご利用いただきありがとうございます。                                                                                                    |
| 台 WEB甲达受付               | 「中小企業の脱炭素化に向けた省エネに関するセミナー」が下記の通り開催されます。                                                                                                    |
|                         | 2050年カーボンニュートアカルの美知に同時になって残すカンデオエーンの上流・下派を巻き込んに知道がますます加速していくことが予想されます。<br>本セミナーでは、脱炭素化に向けた省エネに関する取組方法や、省エネ診断・補助金等の公的支援施策について解説されます。当金庫職員も登壇し、地域における脱炭素支援に向けた<br>取組みについて説明致します。ぜひご参加ください。                                                                                                    |
| Q <sup>*</sup> おすすめ情報   | 日時:2024年2月8日(木) 15:00~17:00                                                                                                    |
| □ お気に入り                 | <ul> <li>内容:15:00~ 開会</li> <li>15:05~ 講演「股炭素経営の実現に向けて」</li> <li>(常金中央金維地域創生進進部グリーンプロジェクト推進室 小山田 有裕氏)</li> <li>15:35~ 講演「省工ネ診断から始める省工ネ補助金活用について」</li> <li>(一般社団法人環境共創イニシアチブ事業第1部 総山 裕介氏)</li> <li>16:15~ 講演「小型金融技業化に向けた支援費」</li> <li>(近畿経済産業局資源エネルギー環境部カーボンニュートラル推進室 風早 里佳子氏)</li> <li>16:45~ 講演「地域金融機関における税炭素に向けた取組み~尼崎信用金庫の事例~」</li> <li>(尼崎信用金庫)</li> <li>16:55~ 閉会</li> </ul> |
|                         | 開催方法:ZOOMウェビナーによるオンライン形式                                                                                                    |
| ビジネスインター<br>() ネットパンキング | 申込方法:別紙「開催概要(チラシ)」記載のURLまたはQRコードよりお申し込みください。<br>(紹介信用金庫名の欄に「尼崎信用金庫」と入力頂きますようお願い致します)                                                                                                    |
|                         | 申込期限:2024年2月7日                                                                                                    |
|                         | 2024-01-26                                                                                                    |
|                         | ©「中小企業の脱炭素化に向けた省エネセミナー」のご案内はこちら 参考リンク                                                                                                    |
| -                       | 中小企業の脱炭素化に向けた省エネセミナー.pdf PDF @                                                                                                    |
| 4.24 設定                 |                                                                                                    |
| 🕒 ログアウト                 | 詳細はこちら 2                                                                                                    |
|                         | 添付ファイル                                                                                                    |

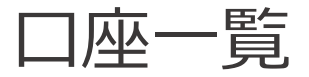

※本サービスは <あましん>ビジネスインターネットバンキングをご契約の方のみご利用いただけます。

[口座一覧] はユーザの確認可能な口座情報が表示されます。また、表示可能な口座の残高情報、入出金明細情報を基にグラフを表示します。

1. [<TOP>]の[口座一覧]を選択します。

| ▲ <top></top>       | <top>ダッシュボード</top> | □座一覧 >                                                                       | 入出金明細 > でんさい 🖸            |  |  |  |  |  |  |
|---------------------|--------------------|------------------------------------------------------------------------------|---------------------------|--|--|--|--|--|--|
| 哈 WEB申込受付           | すべての金融機関の口座残高合計金額  | ◎ お知らせ一覧                                                                     | おすすめ情報                    |  |  |  |  |  |  |
| ▲ 各種サービス・関     連サイト | ¥17,618,409        | <ul> <li>2024-01-26 「中小企業の脱炭素化に…</li> <li>2024-01-24 「外国人材活用セミナー…</li> </ul> | あましんビジネス情報誌「Te To T<br>e」 |  |  |  |  |  |  |
| ♀゚゙ おすすめ情報          |                    | <ul> <li>2023-09-21 口座情報おまとめサービ…</li> <li>2023-09-07 「あましんビジネスポー…</li> </ul> | 米中レムビジネフ使用目               |  |  |  |  |  |  |
| 🗍 お気に入り             |                    | ● 2023-09-07 WEB申込受付サービスを…                                                   | ТеТоТе                    |  |  |  |  |  |  |
|                     |                    | もっとみる、                                                                       | • prev 1/4 next >         |  |  |  |  |  |  |

2. 画面に表示したい残高種類、口座を選択します。

[設定する]をクリックした際に選択している口座(最大9口座)は保持され、次回より選択された状態 となります。また、[<TOP>]でも選択した口座が表示されるようになります。

| ◇尼崎信用金庫 あましん              | ビジネスポータル                                                                                                    | (2) ~JUJ |
|---------------------------|----------------------------------------------------------------------------------------------------|----------|
|                           | < 口座一覧                                                                                                    |          |
| ☆ <top>器 WEB申込受付</top>    | 表示選択                                                                                                    |          |
| 路 各種サービス・関連サイト            | <ul> <li>残高種類</li> <li>● 当日残</li> <li>□ 座</li> <li>✓ 尼崎信用金庫 ●● 支店 普通 1234567</li> </ul>                                                                                                    |          |
| Q* おすすめ情報                 | <ul> <li>✓ 尼崎信用金庫 ●●支店 当崖 1234567</li> <li>✓ 【法人】●●銀行 法人デモ支店1 普通預金 1234567</li> </ul>                                                                                                    |          |
| 口 お気に入り                   | <ul> <li>✓【法人】●●銀行 法人デモ支店1定期預金 2234567</li> <li>✓【法人】●●銀行 法人デモ支店2 普通預金 9876543</li> <li>✓【法人】●●銀行 法人デモ支店2 貯蓄預金 3234567</li> <li>✓【法人】●●銀行 法人デモ支店2 貯蓄預金 4234567</li> <li>✓【法人】●●銀行 法人デモ支店3 普通預金 12345678</li> </ul> |          |
|                           | グラフ ● 表示する (週間入出金グラフ、残高内訳グラフ) ● 表示しない<br>設定する                                                                                                    |          |
| ビジネスインター<br>ネットバンキング<br>2 |                                                                                                    |          |
| <b>绞</b> ; 設定             |                                                                                                    |          |
| 🕞 ログアウト                   |                                                                                                    |          |

| <ul> <li></li></ul>    | <ul> <li>✓ 【法人】●●銀行 法.</li> <li>✓ 【法人】●●銀行 法.</li> <li>✓ 【法人】●●銀行 法.</li> <li>グラフ ● 表示する (週間入出金グ*)</li> </ul> | 人デモ支店2 外貨預金 4234567<br>人デモ支店3 普通預金 12345678<br>ラフ、残高内訳グラフ)                                     |                                                                                                    |
|------------------------|----------------------------------------------------------------------------------------------------|------------------------------------------------------------------------------------------------|----------------------------------------------------------------------------------------------------|
| Q <sup>*,</sup> おすすめ情報 | すべての金融機関の口座残高合計金額                                                                                             | <ul> <li>         入出金額の推移(週間)      </li> </ul>                                                 | 残高内訳                                                                                                    |
| ☐ お気に入り                | ¥17,618,409                                                                                                   | ・入金 ・ 出金<br>300万円<br>225万円<br>150万円<br>76万円<br>0円<br>01/31 02/01 02/02 02/03 02/04 02/05 02/06 | <ul> <li>         ● 肥崎田浩康 ●●支店 第通 1234597     </li> <li>         ● 肥崎田浩康 ●●支店 施岡 1234597     </li> <li>         ■ 原崎田浩 1234597     </li> <li>         ■ 同島山 ●●田市 法人学专支店 算過報金<br/>1234597     </li> <li>         ■ 日本の一部 法人学专支店 2 道機会<br/>1234597     </li> <li>         ● 日本の一部 法人学专支店 2 道機会<br/>1234597     </li> <li>         ● 日本の一部 法人学专支店 2 道機会<br/>1234597     </li> <li>         ● 日本の一部 法人学专支店 2 道機会<br/>1234597     </li> <li>         ■ 日本の一部 法人学专支店 2 道機会<br/>1234597     </li> <li>         ■ 日本の一部 法人学专支店 2 道機会<br/>1234597     </li> <li>         ■ 日本の一部 法人学专支店 2 道機会     </li> </ul> |
| ビジネスインター               | 各口座残高 連携口座数:8 ⑦                                                                                               |                                                                                                |                                                                                                    |
|                        | R崎信用金庫<br>●支店<br>普通1234567<br>#FW ¥235,000 >                                                                  | 尼崎信用金庫<br>●支店<br>当産 1234567 注入1●毎行<br>法人デモ支店1<br>普通預金 1234567 ¥3,274,385                       | (法人)●●图行<br>法人デモ支店1<br>定期預金 2234567<br>> ¥2,097,054 > next                                                                                                    |
| <b>续</b> 設定            | 前日比:¥225,000↑<br>最終取得日:2024-02-06 16:50                                                                       | 前日比:¥150,000 ◆<br>最終取得日:2024-02-06 16:50 最終取得日:2024-02-06 1                                    | 16:35 最終取得日:2024-02-06 16:35                                                                                                    |
| 🕞 ログアウト                |                                                                                                    |                                                                                                |                                                                                                    |

3. [残高合計]、[口座情報(当金庫)]、[口座情報(その他金融機関)]、[グラフ]が表示されます。

4. 画面に表示する残高種類、口座を変更する場合は、[口座一覧]の[表示選択]より選択します。

# 入出金明細

※本サービスは <あましん>ビジネスインターネットバンキングをご契約の方のみご利用いただけます。

[入出金明細] はユーザが確認可能な口座の入出金明細情報を検索、表示させます。また、検索した明細 情報の csv ダウンロードが可能となります。

1. [<TOP>]の [入出金明細] を選択します。

| ◇ 尼崎信用金庫 ぁましんどジネスポータル ② ヘルプ |                           |   |                                                                              |                           |  |  |  |  |
|-----------------------------|---------------------------|---|------------------------------------------------------------------------------|---------------------------|--|--|--|--|
| €<br>ش <top></top>          | <b><top>ダッシュボード</top></b> |   |                                                                              | 入出金明細 〉 でんさい 🖸            |  |  |  |  |
| <b>암</b> WEB申込受付            | すべての金融機関の口座残高合計金額         | Ø | お知らせ一覧                                                                       | おすすめ情報                    |  |  |  |  |
| ■●●● 各種サービス・関<br>連サイト       | ¥17,618,409               |   | <ul> <li>2024-01-26 「中小企業の脱炭素化に…</li> <li>2024-01-24 「外国人材活用セミナー…</li> </ul> | あましんビジネス情報誌「Te To T<br>e」 |  |  |  |  |
| Q <sup>*</sup> おすすめ情報       |                           |   | <ul> <li>2023-09-21 口座情報おまとめサービ…</li> <li>2023-09-07 「あましんビジネスポー…</li> </ul> | あましんビジネス情報誌               |  |  |  |  |
| 🗍 お気に入り                     |                           |   | ● 2023-09-07 WEB申込受付サービスを…                                                   | ТеТоТе                    |  |  |  |  |
|                             |                           |   | もっとみる、                                                                       | ¢ prev 1/4 next >         |  |  |  |  |

2. 検索する口座と期間を選択します。期間指定は、期間(当月など)と日付指定(from-to)で選択 できます。

| \$ | アビ崎信用金庫 あましん         | ビジネスポータル |                             |              |         |   | ⑦ ヘルブ |
|----|----------------------|----------|-----------------------------|--------------|---------|---|-------|
|    |                      | < 入出金明約  | H                           |              |         |   |       |
| U  | F KTOPS              | 検索条件     |                             |              |         |   |       |
| B  | WEB申込受付              | 口座       | 尼崎信用金庫 ●●支店                 | 吉普通 1234567  |         | Ŧ |       |
| 8  | ▶ 各種サービス・関<br>■ 連サイト | 期間       | () 期間で指定                    | 当月           |         | Ŧ |       |
| Ç  | * おすすめ情報             |          | <ul> <li>日付範囲で指定</li> </ul> |              | ~       |   |       |
| C  | ま気に入り                |          |                             | ※最近3か月の日付範囲指 | 定が可能です。 |   |       |
|    |                      |          |                             |              | 検索する    |   |       |

3. 入出金明細が表示されます。

| 🔲 お気に入り       | ※最近3か月の日付範囲指定が可能です。 |          |          |            |            |                         |    |           |  |  |  |
|---------------|---------------------|----------|----------|------------|------------|-------------------------|----|-----------|--|--|--|
|               |                     | 検索する     |          |            |            |                         |    |           |  |  |  |
|               |                     |          |          |            |            |                         |    |           |  |  |  |
|               | 検索結果                | 全15件 ②   |          |            |            |                         |    | CSVダウンロード |  |  |  |
|               | 勘定日<br>(起算日)        | お支払金額    | お預り金額    | 残高<br>金融機関 | 取引区分<br>支店 | 明細区分                    | 摘要 |           |  |  |  |
|               | 02/06               |          | ¥550,000 | ¥560,000   | 振込         | アマシンシヨウシ゛               |    | ~         |  |  |  |
|               | 02/06               | ¥200,000 |          | ¥360,000   | 出金         |                         |    | ×         |  |  |  |
|               | 02/06               | ¥50,000  |          | ¥310,000   | 振替支払       | カンサイテ <sup>*</sup> ンリヨク |    | ~         |  |  |  |
|               | 02/06               |          | ¥300,000 | ¥610,000   | 入金         |                         |    | ~         |  |  |  |
|               | 02/06               | ¥350,000 |          | ¥260,000   | 振替支払       | シ* ユウキヨヒ                |    | ~         |  |  |  |
| ビジネスインター      | 02/06               | ¥20,000  |          | ¥240,000   | 出金         |                         |    | ~         |  |  |  |
|               | 02/06               |          | ¥60,000  | ¥300,000   | 入金         |                         |    | ~         |  |  |  |
|               | 02/06               | ¥60,000  |          | ¥240,000   | 出金         | ニユウキンテイセイ               |    | ~         |  |  |  |
|               | 02/06               | ¥15,000  |          | ¥225,000   | 振替支払       | <b>አ</b> ተኑ ን           |    | ~         |  |  |  |
|               | 02/06               | ¥150,000 |          | ¥75,000    | 出金         |                         |    | ~         |  |  |  |
| <b>论</b> : 設定 | 02/06               |          | ¥150,000 | ¥225,000   | 入金         | シュツキンテイセイ               |    | ~         |  |  |  |
| 🕞 ログアウト       | 02/06               | ¥100,000 |          | ¥125,000   | 振替支払       | オオサカカ~ス                 |    | v         |  |  |  |
|               | 02/00               |          | V200.000 | V425.000   | 1.4        |                         |    |           |  |  |  |

4. [csv ダウンロード] ボタンを選択することで、表示している入出金明細情報を csv ダウンロードします。

### 電子交付サービス

当金庫からの各種ご案内帳票を PDF ファイルで閲覧・ダウンロードできるサービスです。

対象帳票は尼崎信用金庫ホームページにある電子交付サービスの説明ページ

(<u>https://www.amashin.co.jp/business-portal /denshikoufu.html</u>) をご参照ください。

1. サイドメニュー[電子交付サービス]をクリックしてください。

2. 電子交付サービスの[利用する] ボタンをクリックしてください。

| ♥ 尼崎信用金庫 あまし                                    | ルビジネスポータル ⑦ ヘルプ                          |
|-------------------------------------------------|------------------------------------------|
|                                                 | 電子交付サービス                                 |
| 🕅 <тор>                                         |                                          |
| 路 電子交付サービス                                      | 電子交付サービス                                 |
| 哈 WEB申込受付                                       | 郵送でお届けしている各種書類をビジネスボータルから閲覧・取得できるサービスです。 |
| 路 各種サービス・関<br>連サイト                              |                                          |
| Q <sup>*</sup> おすすめ情報                           | 図 詳細はこちら<br>利用する (2)                     |
| 🔲 お気に入り                                         |                                          |
| <ul> <li>ビジネスインターネ</li> <li>ットバンキンタビ</li> </ul> |                                          |
| <b>袋:</b> 設定                                    |                                          |
| -<br>-<br>                                      |                                          |

3. 電子交付サービスへ遷移します。

電子交付サービスの操作方法については、「電子交付サービスご利用マニュアル」 (https://www.amashin.co.jp/business-portal /manual.html)をご確認ください。

# WEB 申込受付

- 各種サービスのお申込みやご相談をオンラインで受付するサービスです。(一般ユーザはご利用いただけません)
- 対象サービスは尼崎信用金庫ホームページにある WEB 申込受付サービスの説明ページ (https://www.amashin.co.jp/business-portal /web-uketuke.html) をご参照ください。

【注意事項】

- メンテナンス日はあましんビジネスポータルおよび〈あましん〉ビジネスインターネットバンキングに準じます。
- ■ご利用可能時間帯は7:00~24:00です。
  - 1. サイドメニュー[WEB 申込受付]をクリックしてください。
  - 2. WEB 申込受付の[利用する] ボタンをクリックしてください。

| ♥尼崎信用金庫 ぁまし                 | ルビジネスポータル ⑦ ヘルフ                                                                            |
|-----------------------------|--------------------------------------------------------------------------------------------|
|                             | WEB申込受付                                                                                    |
| ⋒ <тор>                     |                                                                                            |
| 路 電子交付サービス                  | WEB申込受付                                                                                    |
| 哈 WEB申込受付                   | 各種サービスの申し込みやお手続きをオンラインで受付するサービスです。窓口にお越しいただくことなく、さまざまなお手続きが行えます。サービ<br>ス内容は詳細ページよりご確認ください。 |
| ■ 各種サービス・関<br>連サイト          |                                                                                            |
| Q <sup>*.</sup> おすすめ情報      | 2 詳細はこちら 利用する 2                                                                            |
| 🔲 お気に入り                     |                                                                                            |
|                             |                                                                                            |
| ぜジネスインターネ     ットバンキング     プ |                                                                                            |
|                             |                                                                                            |
| ( <sup>2</sup> ) 股定         |                                                                                            |
| 🕞 ログアウト                     |                                                                                            |

3. WEB 申込受付の画面が表示されます。ご利用されるサービスのボタンをクリックしてください。

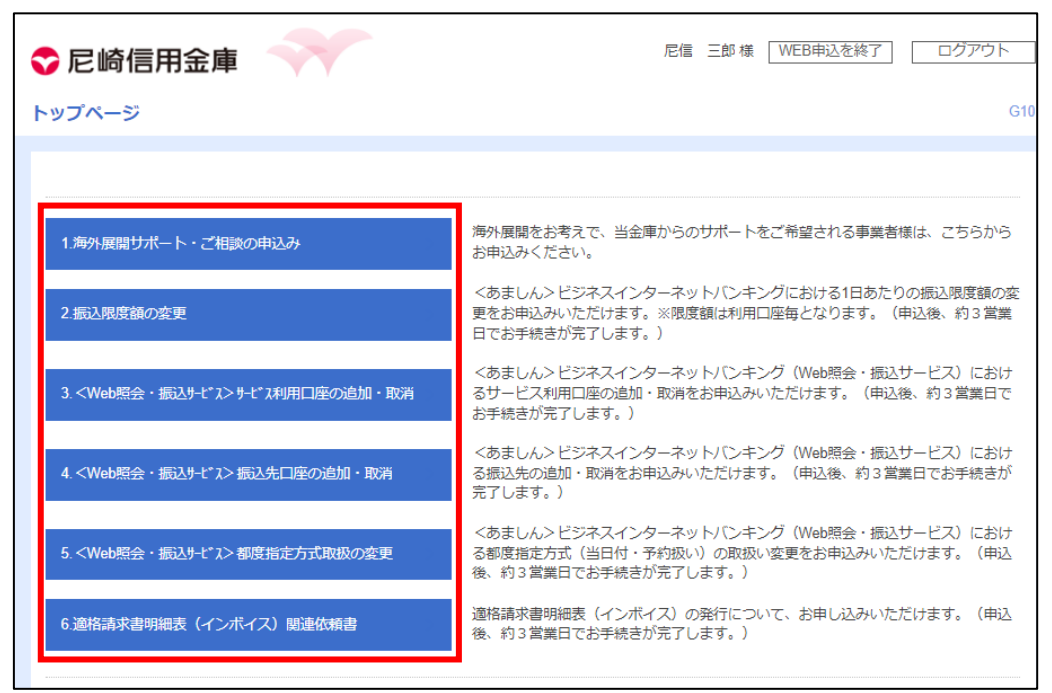

※画像に掲載しているサービス名はイメージです。実際に利用可能なサービスとは異なる場合があります。

**4.** [回答一覧] 画面が表示されます。新規でお申込みをされる場合、 [回答新規作成] ボタンをクリックしてください。

| 🕏 尼崎信用金庫 🚽       |                |        | 尼信》   | 欠郎様              | WEB申込を終了 | ログアウト |
|------------------|----------------|--------|-------|------------------|----------|-------|
| 回答一覧             |                |        |       |                  |          | G30   |
|                  |                |        |       |                  |          |       |
|                  |                | 回答新規作成 |       |                  |          |       |
| 海外展開サポー          | > ・ご相談の申       | 込み     |       |                  |          |       |
| 回答の検索            |                |        |       |                  |          |       |
| 絞り込み条件を入力の上、「絞り込 | み」ボタンを押してください。 |        |       |                  |          |       |
| 最終更新日            |                | ~      |       |                  |          |       |
| ドキュメントステータス      | □ 作成中 □ 提出済 [  | 再提出要 受 | 讨済    |                  |          |       |
|                  |                | 絞り込み   |       |                  |          |       |
| 回答検索結果一覧         |                |        |       |                  |          |       |
| 提出企業 ドキュメントステー   | タス 最終更新日時      | 最終更新企業 | 最終更新者 | κ <del>‡</del> = | メントメモ    | 詳細表示  |
|                  |                | 戻る     |       |                  |          |       |

5. [回答内容編集] 画面が表示されます。必要事項を入力し [提出] ボタンをクリックしてください。内容を一時保存される場合は、 [一時保存] ボタンをクリックしてください。

| 💎 尼崎信用金庫                                                                     |                                                                                | 尼信次郎様(     | WEB申込を終了 | ログアウト  |
|------------------------------------------------------------------------------|--------------------------------------------------------------------------------|------------|----------|--------|
| 回答内容編集                                                                       |                                                                                |            |          | G31    |
| ドキュメントを編集し、「一時保存.                                                            | または「提出」してください。                                                                 |            |          |        |
| 海外展開サポー                                                                      | >・ご相談の申込み                                                                      |            |          |        |
| フォーム情報                                                                       |                                                                                |            |          |        |
| フォームバージョン                                                                    | 2                                                                              |            |          |        |
| 参照ファイル                                                                       |                                                                                |            |          |        |
| 回答情報                                                                         |                                                                                |            |          |        |
| ドキュメントメモ                                                                     | 海外展開サポート・ご相談の申込み<br>全角[半角可]                                                    |            |          |        |
| ドキュメントステータス                                                                  | 作成中                                                                            |            |          |        |
| 回答者情報                                                                        |                                                                                |            |          |        |
| 企業名                                                                          | 尼信 ポータル事業主一                                                                    |            |          |        |
| 代表口座                                                                         | 014020100854                                                                   |            |          |        |
| 企業電話番号                                                                       | 0332133213                                                                     |            |          |        |
| 回答                                                                           |                                                                                |            |          |        |
| 海外展開サポート・ご相談の中<br>サポートの概要<br>○ 販路開拓 ○ 付<br>前助金 ○ その<br>その他選択理由<br>上記でその他を選択し | は入み<br>する項目を選択してください(複数選択可)<br>上入先開拓 □ 越境EC(海外ネット販売) □ 海<br>)他<br>た理由を入力してください | 内フファイナンス協業 | 彰パートナー探索 | □ 拠点設置 |
| 海外展開の検討状況<br>必須<br>現在の検討状況<br>既に進出・展開済み                                      | こ当てはまるものをひとつ選択してください                                                           |            |          | ~      |
| אראר<br>                                                                     |                                                                                |            |          |        |
|                                                                              | 戻る<br>一時保存                                                                     | 提出         |          |        |

6. 提出および一時保存されたお申込みは [回答検索結果一覧] よりご確認いただけます。 詳細表示エリアの [参照] ボタンをクリックすることで内容をご確認いただけます。 一時保存されたお申込みを編集される場合は、 [編集] ボタンをクリックしてください。

| 💎 尼崎信用会             | 這庫 🔷          |                    |                 | 尼信    | 次郎 様         | WEB申込を終了      | 7 ログアウト |
|---------------------|---------------|--------------------|-----------------|-------|--------------|---------------|---------|
| 回答一覧                |               |                    |                 |       |              |               | G3      |
|                     |               |                    |                 |       |              |               |         |
|                     |               |                    | 回答新規作成          |       |              |               |         |
| 海外展開                | ナポート          | ・ご相談の申             | 込み              |       |              |               |         |
| 回答の検索               |               |                    |                 |       |              |               |         |
| 絞り込み条件を入力の          | )上、「絞り込み」7    | ドタンを押してください。       |                 |       |              |               |         |
| 最終更新日               |               |                    | ~               |       |              |               |         |
| ドキュメントステー           | ·97           | ●作成中      提出済   〔  | 再提出要            | 受付済   |              |               |         |
| 回答検索結果一賢            | 一時保存<br>「作成中」 | しているものは<br>と表示されます | - 絞り込み          | )     |              |               |         |
| 提出企業 ドキ             | シュメントステータス    | 最終更新日時             | 最終更新企業          | 最終更新者 | ド <b>キ</b> : | ュメントメモ        | 詳細表示    |
| 尼信 ポータ<br>ル事業主一 作成中 |               | 2023-07-26 10:30   | 尼信 ポータル<br>事業主一 | 尼信 次郎 | 海外展開<br>談の申込 | Iサポート・ご相<br>み | 参照)編集)  |
| 尼信 ボータ<br>ル事業主一 提出済 |               | 2023-07-19 10:23   | 尼信 ポータル<br>事業主一 | 尼信 次郎 | 海外展開<br>談の申込 | サポート・ご相<br>み  | 参照      |
|                     |               |                    | 戻る              |       |              |               |         |

### 各種サービス・関連サイト

[各種サービス] はあましんビジネスポータルと ID 連携してる他サービスを利用できます。 ID・パスワード等の入 力の手間なく利用できます。

[関連サイト]は当金庫や外部事業者が提供するサービスなどの情報が掲載されており、お客さまのご判断のも とサービスの利用や申込みができます。

- 1. サイドメニュー[各種サービス・関連サイト]を選択します。
- 2. ご利用になれるサービスが表示されます。サービスを利用する場合は [詳細はこちら] ボタンをクリックして ください。

| ◇尼崎信用金庫 ぁまし               | レビジネスポータル                                                                                                  |                                                                                                    | ? |
|---------------------------|----------------------------------------------------------------------------------------------------|----------------------------------------------------------------------------------------------------|---|
|                           | 各種サービス・関連サイト                                                                                               |                                                                                                    |   |
| ⋒ <тор>                   |                                                                                                    |                                                                                                    |   |
| <b>B</b> WEB申込受付          | 関連サイト                                                                                                    |                                                                                                    |   |
| □☆ 各種サービス・関               | ペーパレスを実現するクラウド型請求書電子化サービス<br>「BConnectionデジタルトレード」                                                         | 補助金・助成金診断サービス「Jシステム」                                                                                                    |   |
| ロ 速サイト<br>Q* おすすめ情報       | ままままをおおおおおおおおおおおかが、 ままままであた。 ままままでは、本面の方に、販売店コード「a mal688000」をご入力ください> お申込みの詳細は、本面の方とのヘル プがタンからマニュアルを選択し、還 | <ul> <li>補助金・助成金</li> <li>         古部診断システム         た補助金・助成金を自動で診断することができます。         この先は株式会社ラ         とができます。         この先は株式会社ラ         この先は株式会社ラ         この先は株式会社ラ         このためのとこのたいを認知     </li> </ul> |   |
| □ お気に入り                   | 25000000710000<br>移後のページに用載しているマニュア<br>ルをご確認ください。<br>詳細はこちら 図                                              | ■ ##com 大文加全部 ####0##す<br>ます)<br>詳細はこちら 図                                                                                                    |   |
| ビジネスインター<br>ネットバンキング<br>図 | 尼信経営相談所                                                                                                    | 尼信リース株式会社                                                                                                    |   |
|                           | 尼信経営相談所<br>あるなコンサルティングサービスで、<br>地域やお客様の課題を解決します。                                                           |                                                                                                    |   |
| <b>珍</b> 設定               | 詳細はこちら ピ                                                                                                   | 詳細はこちら 12                                                                                                    |   |
| ▶ ログアウト                   |                                                                                                    |                                                                                                    |   |

3. お気に入りボタンにチェックを入れることで、サイドメニューの[お気に入り]から直接アクセスすることも可能と なります。

| <top></top>          | 各種サービス・関連サイ                                               | F                                                                                                    |                                                                         |                                                                                  |
|----------------------|-----------------------------------------------------------|----------------------------------------------------------------------------------------------------|-------------------------------------------------------------------------|----------------------------------------------------------------------------------|
| WEB申认受付              | 関連サイト                                                     |                                                                                                    |                                                                         |                                                                                  |
| 。<br>各種サービス・関        | ペーパレスを実現するクラウ<br>「BConnectionデジタルトレ                       | ド型請求書電子化サービス                                                                                            | 補助金・助成金診断サービス                                                           |                                                                                  |
| ● 連サイト               | #末###525年に<br>請求書電子化を<br>- 気通賞でります。<br>- 2 Guerg BET 7840 | <お申込みの際は、販売店コード「a<br>ma1688000」をご入力ください><br>お申込みの詳細は、本画面右上のヘル<br>ブボタンからマニュアルを選択し、遷<br>移後のページに掲載しているマニュア | 補助金・助成金<br>。自動診断システム<br><sup>111111111111111111111111111111111111</sup> | お客さまの事業規模・業種などに応じ<br>た補助金・助成金を自動で診断するこ<br>とができます。(この先は株式会社ラ<br>イトアップ社のウェブサイトに移動し |
| ・尼信経営相談所             |                                                           | ルをご確認ください。 詳細はこちら ロ                                                                                     |                                                                         | ます) 詳細はこちら ひ                                                                     |
| ビジネスインター<br>ネットバンキング | 尼信経営相談所                                                   | 0                                                                                                    | 尼信リース株式会社                                                               |                                                                                  |
|                      | 尼信経営相談所<br>用意コンワルティングサービスを開ル<br>地域とお客様の現在をあるします           | 最適なコンサルティングサービスで、<br>地域やお客様の課題を解決します。                                                                   | ●尼信リース株式会社<br>#RR組織者から大型単常設備まてリポート                                      | 事務用機器から大型生産機械までサポ<br>ートします。                                                      |
| 設定                   |                                                           | ¥細!+-+5 P                                                                                               |                                                                         | 詳細はこちら は                                                                         |

サイドメニュー [設定] から企業設定や利用者設定を行うことができます。

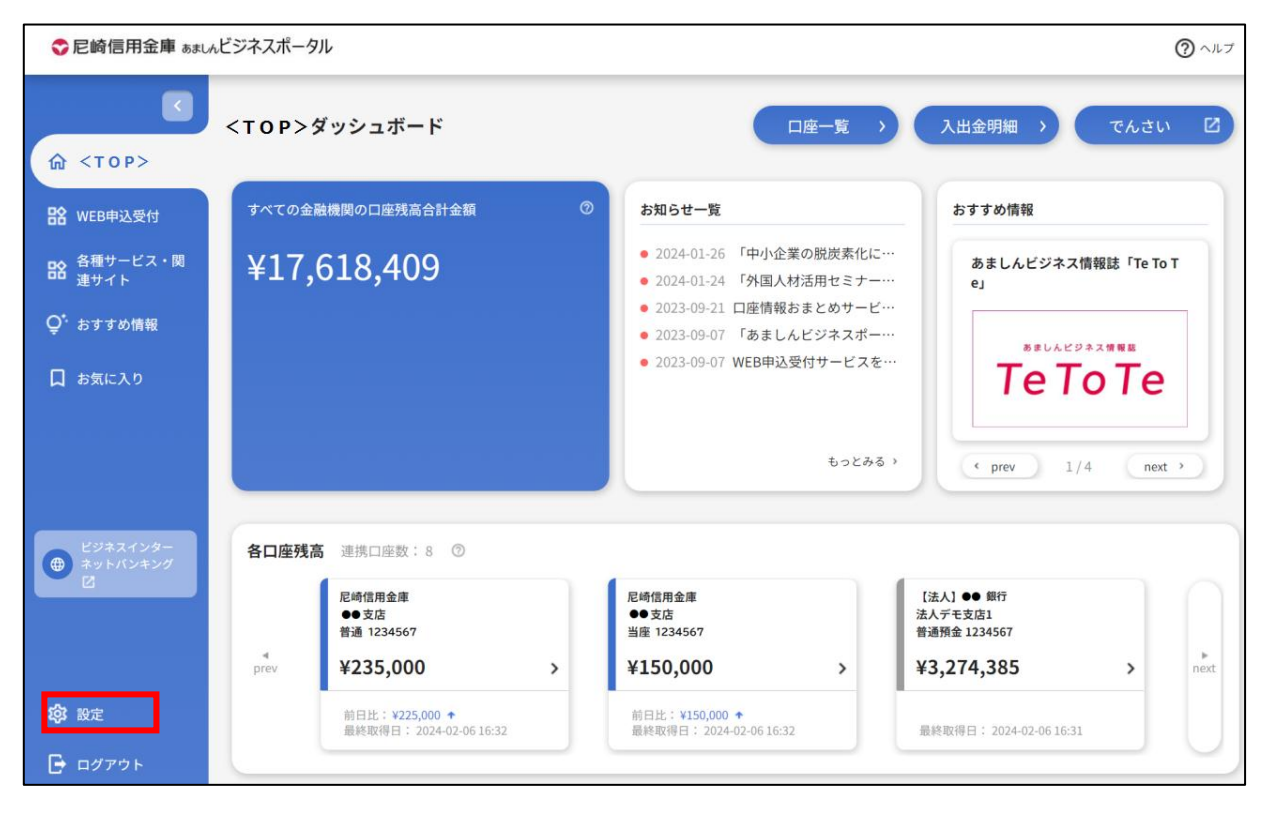

#### ● プロフィール設定

プロフィールを変更する場合は、変更する内容を入力して、[保存する] ボタンをクリックしてください。

| STACE         State         State                                                                                                    | ◇尼崎信用金庫 ぁましん          | ビジネスポータル                         |                                       |  |  |
|----------------------------------------------------------------------------------------------------|-----------------------|----------------------------------|---------------------------------------|--|--|
| VICUPS         VICUPS                                                                                                    | <                     |                                  |                                       |  |  |
| View Josephine <b>7 7 7</b>                                                                                                    | A STOR                | 設定                               |                                       |  |  |
| VEEP42.51       第信(名)         2 ************************************                                                                                                    |                       | プロフィール設定                         |                                       |  |  |
| Strongen       Image: Image: Ima | 움 WEB申込受付             | 業種(必須)                           |                                       |  |  |
| BY 74 h       5.1.1.100         5.7.1.00 h       1.0.1.0.1.0.0.0.0.0.0.0.0.0.0.0.0.0.0.0                                                                                                    | ■◇ 各種サービス・関           | 製造業                              |                                       |  |  |
| 1 1011 L 1061 H 1 10       •         5 CT 2010       1 1011 L 1061 H 1 10         5 CT 2010       1 1011 L 1061 H 10         5 CT 2010       1 1011 L 1061 H 10         5 CT 2010       1 1011 L 1061 H 10         5 CT 2010       1 1011 L 1061 H 10         5 CT 2010       1 1011 L 1061 H 10         5 CT 2010       1 1011 L 101 H 10         5 CT 2010       1 1011 L 101 H 10         5 CT 2010       1 1011 L 101 H 10         5 CT 2010       1 1011 L 101 H 10         5 CT 2010       1 1011 L 101 H 10         5 CT 2010       1 1011 L 101 H 10         5 CT 2010       1 1011 L 101 H 101         5 CT 2010       1 1011 L 101 H 101         5 CT 2010       1 1011 L 101 H 101         5 CT 2010       1 1011 L 101 H 101         5 CT 2010       1 1011 L 101 H 101         5 CT 2010       1 1011 L 101 H 101         5 CT 2010       1 1011 H 101 H 101         5 CT 2010       1 1011 H 101 H 101         5 CT 2010       1 1011 H 101 H 101         5 CT 2010       1 1011 H 101 H 101         5 CT 2010       1 1011 H 101 H 101 H 101 H 101 H 101 H 101 H 101 H 101 H 101 H 101 H 101 H 101 H 101 H 101 H 101 H 101 H 101 H 101 H 101 H 101 H 101 H 101 H 101 H 101 H 101 H 101 H 101 H 101 H 101 H 101 H 101 H 101 H 101 H                                                                                                    | ■● 連サイト               | 売上規模                             |                                       |  |  |
| STC 2/2       Ride State State S | ♀ <sup>*</sup> おすすめ情報 | 1億円以上5億円未満                       |                                       |  |  |
| ZYXLX/2)       2       *         2       *         2       *         Standard       *         Standard       *                                                                                                    |                       | 取引金融機関数                          |                                       |  |  |
| Start Verd         Crant Verd         Crant Verd                                                                                                    | 山 お気に入り               | 2                                |                                       |  |  |
| Vertified Truthe (vertified) <sup>1</sup> M M MB Rick <sup>1</sup> M M MB Rick <sup>1</sup> M M M M M M M Rick </td <td></td> <td>また海外取引先の所在国(必</td> <td></td> <td></td> <td></td>                                                                                                    |                       | また海外取引先の所在国(必                    |                                       |  |  |
| LS24スインタウ<br>スマ       ● 大井山       ● 大井山         LS24スインタウ<br>スマ       ● 大井山       ● 大井山         LS24スインタウ<br>スマ       ● 大井山       ● 大井山         LS24スインタウ<br>スマ       ● 大井山       ● 大井山         LS24スインタウ<br>スマ       ● 大井山       ● 大井山         LS24スインタウ<br>スマ       ● 大井山       ● 大井山         LS24スインタウ<br>スマ       ● 大井山       ● 大井山         LS24スインタウ<br>スマ       ● 大井山       ● 大井山         LS24       ● 大井山       ● 大井山         LS2       ● 大井山       ● 大井山         LS2       ● 大井山       ● 大井山         LS2       ● 大井山       ● 大井山         LS2       ● 大井山       ● 大山         LS2       ● 大井山       ● 大山         LS2       ● 大山       ● 大山                                                                                                    |                       | 王な海外取引たり加生国(20)                  | ///////////////////////////////////// |  |  |
| C224スインタウ<br>スク       ● 中東       ● 市米・アフリカ         ご担当者さまの問題(必知)       ● 世米・アフリカ         ご担当者さまの問題(必知)       ● 世米・アフリカ         「登置者・役員       ●         「登置者・公司       ●         「日本       ● 市米         「日本       ● 市米         「日本       ● 市米・アフリカ         ご担当者さょの問題(必知)       ●         「登置本・ムページ       ●         「日本       ● ビジネスマッチング<br>(仮落・七九先開拓)         ● 東東慶永・M&A       ● 人村確保         ● 技術相談       ● 海水温山・海外取引         ● 各種細助金       □ I T活用・D X         メールでの金庫案内の受け取り(必知)         ● 愛け取る         ● 愛け取る                                                                                                    |                       | ▶ ベトナム                           | □ 中国・音池                               |  |  |
| ニア       ー 中東       南米・アフリカ         ご担当者はまの問題(必知)       近日三者でものがけ必知         歴室・公長市・山ベージ       *         ビリービスを知ったきっかけ(必須)       当金庫ホームページ         当金庫ホームページ       *         ご問心のあるもの       *         「夏金繰り       *         二丁 三角水       人村確保         日 技術相談       海外温は・海外取引         日 各種細助金       」 I T 活用・D X         メールでの金庫家内の受け取り(必須)         ● 受け取る         ● 受け取る                                                                                                    |                       | <ul> <li>その他アジア・オセア</li> </ul>   | □ / 1                                 |  |  |
| ● 中東       ● 南米・アフリカ         ご担当者は3の隠穏(が知)       ● 定道者・役員         ● 歴史・しべや辺       ●         ● 丁レーしてを知ったきっかけ(必知)       ● ゴレーレイや辺         ● 重な市・ムページ       ●         ● 丁酸山のあるもの       ●         ● 丁酸山のあるもの       ●         ● 丁酸山のあるもの       ●         ● 丁酸山のあるもの       ●         ● 丁酸二酸       ●         ● 丁酸二酸       ●         ● 丁酸二酸       ●         ● 丁酸二酸       ●         ● 丁酸二酸       ●         ●       ●         ●       ●         ●       ●         ●       ●         ●       ●         ●       ●         ●       ●         ●       ●         ●       ●         ●       ●         ●       ●         ●       ●         ●       ●         ●       ●         ●       ●         ●       ●         ●       ●         ●       ●         ●       ●         ●       ●         ●       ●         ●       ●                                                                                                    |                       | =7                               |                                       |  |  |
| C2U注地含t at at at meter (6/5/m)         経営 + 位程         1100000000000000000000000000000000000                                                                                                    |                       | □ 中東                             | 🔲 南米・アフリカ                             |  |  |
| ビジネスマッチング             (仮落・仕入大明知)             ・             ・                                                                                                    |                       | ご担当者さまの職種(必須)                    |                                       |  |  |
| ビジネスインタイ<br>マ)       当生のレービスを知ったきっかけ(必須)         ビ金庫ホームページ       *         ご間心のあるもの       ご ビジネスマッチング<br>(政路・仕入た明知)         ・ 「 変金繰り       ・ ビジネスマッチング<br>(政路・仕入た明知)         ・ 事業継承・M&A ()       人材確保         ・ 技術相談       ・ 海外進出・海外取引         ・ 各種補助金       ・ I T 活用・D X         ×ールでの金庫窓内の受け取り(必須)       ・ ・・・・・・・・・・・・・・・・・・・・・・・・・・・・・・・・・・・                                                                                                    |                       | 経営者・役員                           |                                       |  |  |
| 当金庫ホームページ       *         当金庫ホームページ       *         ご問心のあるもの       ご問心のあるもの         ② 資金繰り       ごジネスマッチング<br>(広路・仕入先開拓)         ③ 事業継承・M&A       人材確保         ③ 技術相談       ③ 狗外進出・海外取引         ③ 香種補助金       〕 IT活用・DX         メールでの金庫案内の受け取り(必知)         ② 安け取る         ③ 受け取る         ③ 受け取らない                                                                                                    |                       | 当サービスを知ったきっかり                    | ナ(必須)                                 |  |  |
| ビジネスインター<br>ネットパンキング<br>ご       ご間心のあるもの         ビジネスマッチング<br>(阪路・仕入先開拓)         事業継承・M&A       人材確保         技術相談       海外進出・海外取引         含種補助金       IT活用・DX         メールでの金庫案内の受け取り(必須)         変け取る       受け取らない                                                                                                    |                       | 当金庫ホームページ                        |                                       |  |  |
| ビジネスインター<br>ネットバンキング<br>ご       「 資金繰り (ジネスマッチング<br>(販路・仕入先開拓)         - 事業継承・M&A (人材確保)         - 事業継承・M&A (人材確保)         - 法術相談 (海外進出・海外取引)         - 各種補助金 (IT活用・DX)         メールでの金庫案内の受け取り(ジ第)         ・ 受け取る         ・ 受け取らない                                                                                                    |                       | ご関心のあるもの                         |                                       |  |  |
| ビジネスインター<br>ネットパンキング       (販務・仕入先開先)         事業継承・M&A       人材確保         技術相談       海外進出・海外取引         含種補助金       IT活用・DX         メールでの金庫案内の受け取り(必須)         設定       受け取る         受け取らない                                                                                                    |                       | ✓ 資金繰り                           | ✓ ビジネスマッチング                           |  |  |
| マンドパンキング       ● 事業継承・M&A       ● 人材確保         ● 技術相談       ● 海外進出・海外取引         ● 各種補助金       ● IT活用・DX         メールでの金庫案内の受け取り(必須)         設定       ● 受け取る         ● 受け取らない                                                                                                    | ビジネスインター              |                                  | (販路・仕入先開拓)                            |  |  |
| は病相談         「海外進出・海外取引             各種補助金             な種補助金             エエ活用・DX             メールでの金庫案内の受け取り(必須)             変定             受け取る             受け取らない                                                                                                    | ネットバンキング<br>ビ         | 事業継承・M&A                         | □ 人材確保                                |  |  |
| 合種補助金       IT活用・DX         メールでの金庫案内の受け取り(必須)         設定       受け取る         受け取らない                                                                                                    |                       | □ 技術相談                           | 🔲 海外進出・海外取引                           |  |  |
| ×ールでの金庫案内の受け取り( <b>必須</b> )<br>設定<br>③ 受け取る<br>○ 受け取らない                                                                                                    |                       | □ 各種補助金                          | 🔲 IT活用・DX                             |  |  |
| 設定<br>◎ 受け取る<br>○ 受け取らない                                                                                                    |                       | メールでの金庫案内の受け耳                    | なり(必須)                                |  |  |
| ○ 受け取らない                                                                                                    | <b>贷</b> 設定           | <ul><li>     受け取る     </li></ul> |                                       |  |  |
|                                                                                                    |                       | ○ 受け取らない                         |                                       |  |  |

#### • 利用者管理

利用者の管理や電子証明書の失効、パスワード変更等を行う場合は[設定する] ボタンをクリックしてく ださい。

| KEB申込受付            |                                |
|--------------------|--------------------------------|
| ■ 各種サービス・関<br>連サイト | 利用者管理                          |
| ♀゚゚゚ おすすめ情報        | 利用者の管理や電子証明書の失効、パスワード変更等ができます。 |
| 🗍 お気に入り            | 設定する区                          |

遷移後の画面操作は、<あましん>ビジネスインターネットバンキングのマニュアル

(<u>https://www.amashin.co.jp/internetc/bizsol/manual/bsl0301.html</u>) をご確認ください。※あましんビジネスポータル Lite 契約でも同様の操作となります。

#### 口座情報連携管理

当金庫口座情報の連携、再連携を行う場合は、[口座情報連携管理]の[設定する]ボタンをクリックしてください。

| 口座情報連携管理                |                |
|-------------------------|----------------|
| 尼崎信用金庫の口座情報を連携、再連携できます。 |                |
|                         | 連携を解除する 設定する じ |

連携を解除する場合は、[連携を解除する] ボタンをクリックしてください。[解除確認画面] が表示されますので、[解除する] ボタンをクリックしてください。

| ◇尼崎信用金庫 ぁましん           | ビジネスポータル                                                                                                    |                                                                            | ③ ヘルレブ                      |
|------------------------|----------------------------------------------------------------------------------------------------|----------------------------------------------------------------------------|-----------------------------|
|                        | <ul> <li>▲ 全種種助金</li> <li>▲ 1 + 20月</li> <li>メールでの金庫案内の受け取り(必須)</li> <li>● 受け取る</li> <li>● 受け取らない</li> </ul> | .0.4                                                                       | 保存于る                        |
| ■ 各種サービス・関<br>連サイト     | 利用者管理                                                                                                    |                                                                            |                             |
| Q <sup>*,</sup> おすすめ情報 | 利用者の管理や電子証明書の失効、パスワー                                                                                         | ド変更等ができます。                                                                 |                             |
| 🗍 お気に入り                | 口座情報連携管理                                                                                                    | 本当に解除してよろしいですか? ×<br>解除すると、連携している尼崎信用金庫の口座情報が本サー<br>ビスで確認できなくなります。ご注意ください。 | 8275 C                      |
|                        | 尼崎信用金庫の口座情報を連携、再連携でき                                                                                         | 解除しない 解除する )                                                               | 連携を解除する 設定する に              |
|                        | 利用ユーザ設定 ⑦                                                                                                    |                                                                            | ]                           |
|                        | でんさい                                                                                                    | サービス名                                                                      | 管理者ユーザ 一般ユーザ<br>✓ ✓<br>保存する |
|                        | 企業情報の設定                                                                                                    |                                                                            | ]                           |
| 袋 設定                   | 企業情報の照会・変更や利用者の管理・パス                                                                                         | ワード変更等ができます。                                                               |                             |
| 🕞 ログアウト                |                                                                                                    |                                                                            | 設定するで                       |

#### 企業情報の設定

企業情報の照会・変更や利用者の管理・パスワード変更等ができます。 照会・変更を行う場合は[設定する]ボタンをクリックしてください。

|             | 企業情報の設定                          |
|-------------|----------------------------------|
| <b>贷 股定</b> | 企業情報の照会・変更や利用者の管理・パスワード変更等ができます。 |
| 🕞 ログアウト     | (設定する (2)                        |

遷移後の画面操作は、<あましん>ビジネスインターネットバンキングのマニュアル

(<u>https://www.amashin.co.jp/internetc/bizsol/manual/bsl0501.html</u>) をご確認くださ い。※あましんビジネスポータル Lite 契約でも同様の操作となります。

# ログアウト

あましんビジネスポータルよりログアウトします。

1. サイドメニュー [ログアウト] を選択します。

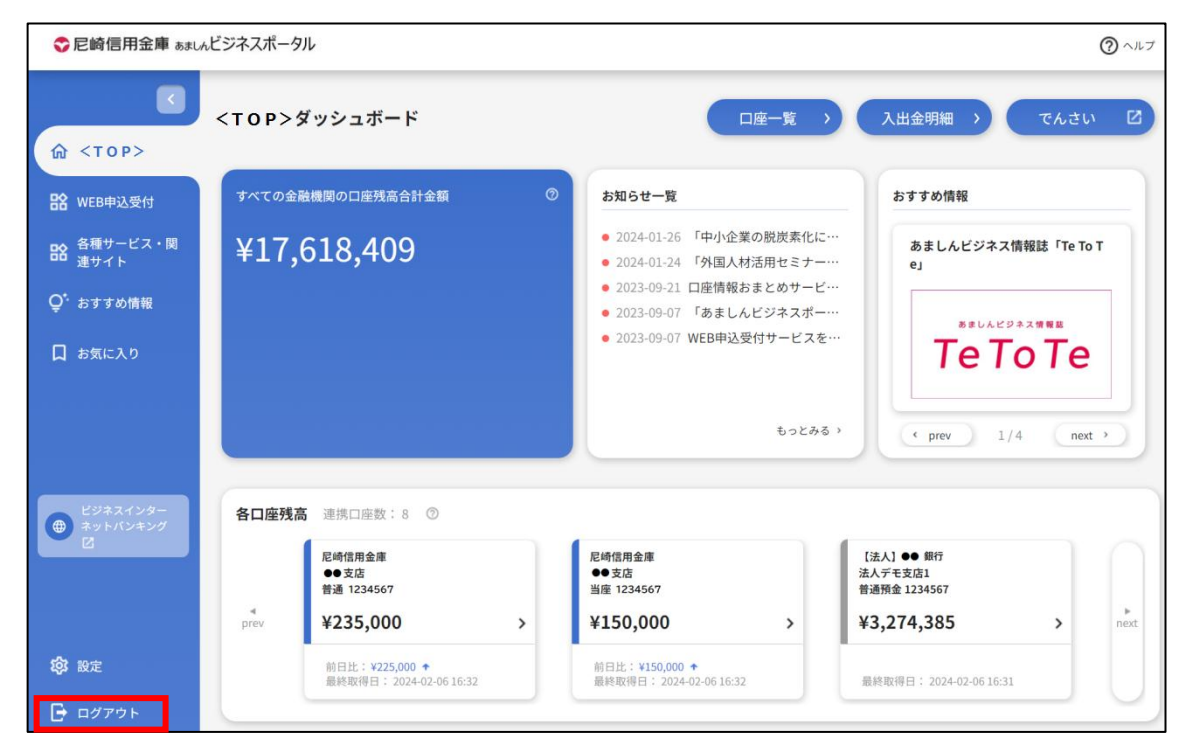

2. 当金庫ホームページへ遷移します。

### 困ったときは

ヘッダーの [ヘルプ] から [よくある質問(FAQ)] メニューをクリックすると、当金庫ホームページの「よくある質問」に 遷移します。

| ◇ 尼崎信用金庫 ぁましんビジネスポータル |                    |          |           | ⑦ ヘルプ                                                                                 |
|-----------------------|--------------------|----------|-----------|---------------------------------------------------------------------------------------|
|                       | <top>ダッシュボード</top> | 口座一覧     | > 入出金明細 > | <ul> <li>☑ 利用規約</li> <li>☑ よくある質問(FAQ)</li> <li>☑ マニュアル</li> <li>때 チュートリアル</li> </ul> |
| ₽✿ WFR由泳香付            | すべての金融機関の口座残高合計金額  | ◎ お知らせ一覧 | おすすめ情報    |                                                                                       |